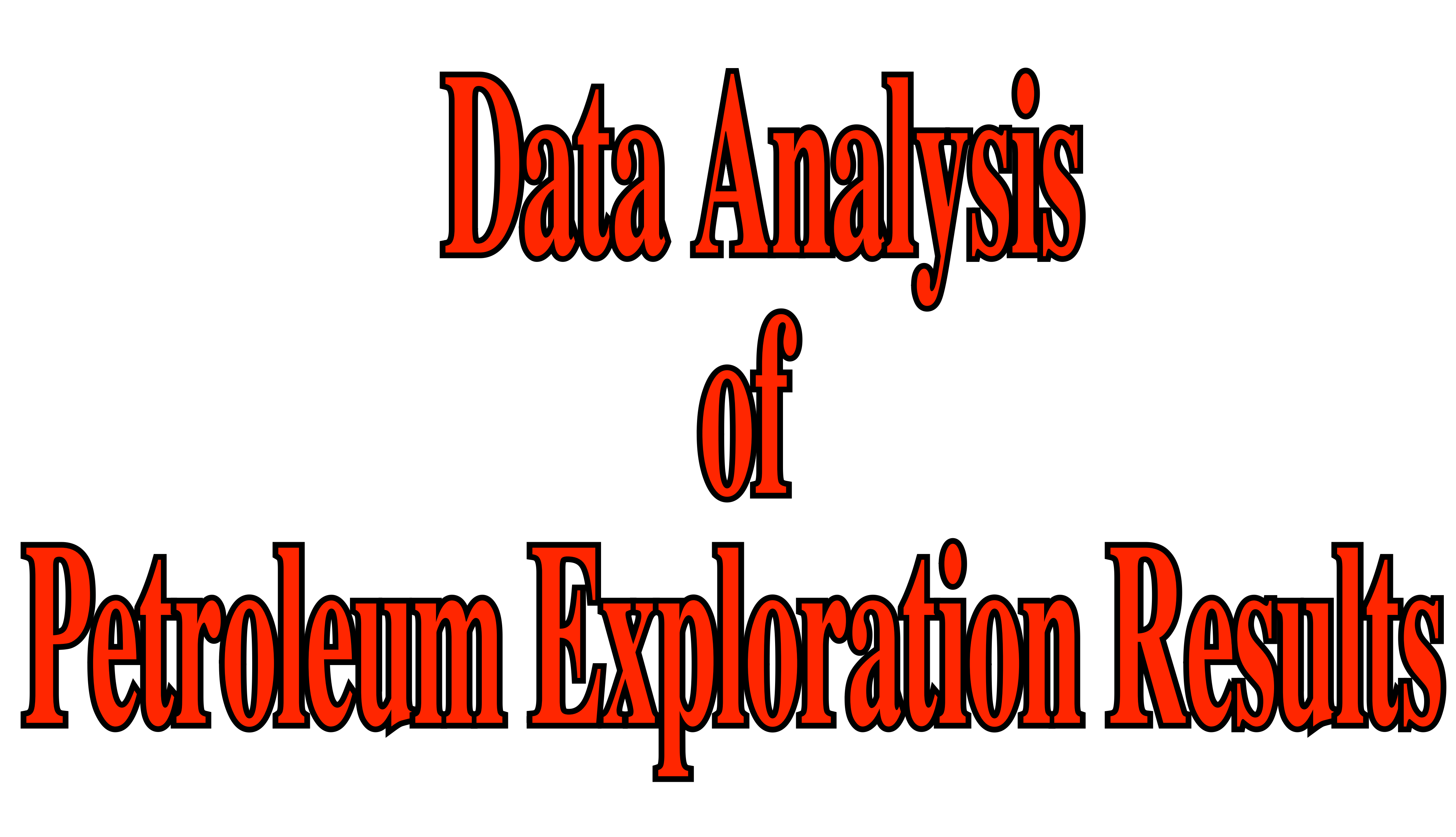

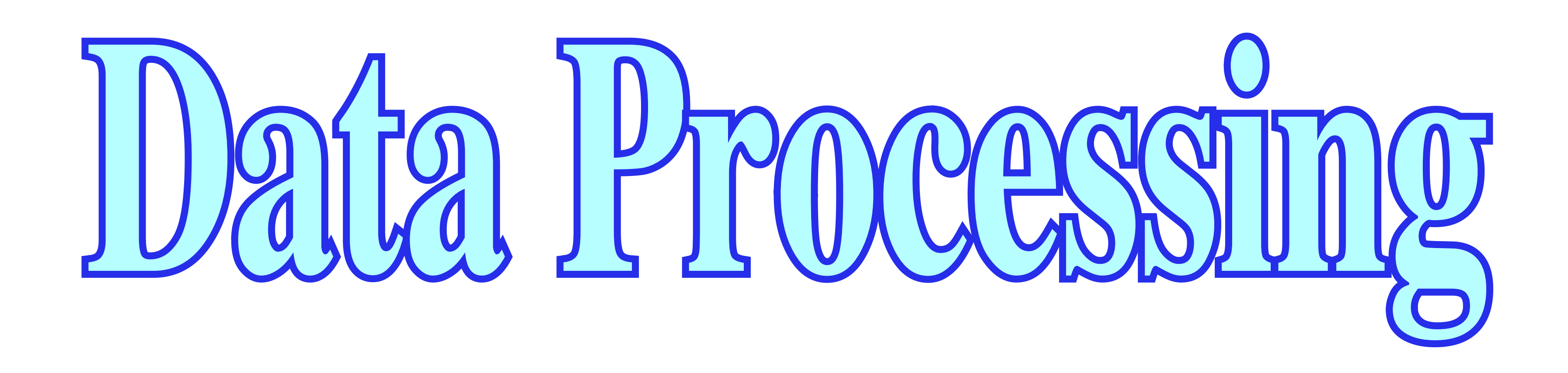

## **Step 1)**

# In a first phase, we have placed all raw Exploration Data in an Excel-workbook, without taking into account the different Sedimentary Petroleum Basins and Petroleum Systems found, for instance, in Indonesia, as depicted below:

| A                            | В                           | С          | D        | E    | F                             | G                              | Н                                    |                                 | J                       | K                        | L                                 | М                      | Ν                           | 0                            | P                                  | Q                             | R                               | 5                             | Т                               | U                              | V                                | W                              | X                                 | Y                               |
|------------------------------|-----------------------------|------------|----------|------|-------------------------------|--------------------------------|--------------------------------------|---------------------------------|-------------------------|--------------------------|-----------------------------------|------------------------|-----------------------------|------------------------------|------------------------------------|-------------------------------|---------------------------------|-------------------------------|---------------------------------|--------------------------------|----------------------------------|--------------------------------|-----------------------------------|---------------------------------|
| Basin Name                   | Field Name                  | Status     | Location | Year | Oil<br>Recoverable<br>(2P) Mb | Cas<br>Recoverable<br>(2P) Gcf | Concensate<br>Recoverable<br>(2P) Mb | Total<br>Recoverable<br>(2P) Mb | Oil in Place<br>(2P) Mb | Gas in Place<br>(2P) Gcf | Condensate<br>in Place<br>(2P) Mb | Total Place<br>(2P) Mb | Oil<br>Remaining<br>(2P) Mb | Gas<br>Remaining<br>(2P) Gcf | Condensate<br>Remaining<br>(2P) Mb | Total<br>Remaining<br>(2P) Mb | Cumul Oil<br>Production<br>Year | Cumul Oil<br>Production<br>Gb | Cumul Gas<br>Production<br>Year | Cumul Gas<br>Production<br>Gcf | Cumul Cond<br>Production<br>Year | Cumul Cond<br>Production<br>Gb | Cumul Total<br>Production<br>Year | Cumul Total<br>Production<br>Gb |
| Banggai Basin                | Donggi 1                    | Appraising | Onshore  | 2001 |                               | 420                            | 7                                    | 77                              |                         | 519                      | 1000                              | 86                     |                             | 420                          | 7                                  | 77                            |                                 |                               |                                 | 0                              |                                  |                                |                                   | 0                               |
| Banggai Basin                | Dongkala 1<br>Malaa Daia 1  | Discovery  | Offshore | 1986 |                               | 225                            | =                                    | 8                               |                         | 63                       |                                   | 10                     |                             | 50                           | -                                  | 8                             |                                 |                               |                                 |                                |                                  |                                |                                   |                                 |
| Banggai Basin                | Marco Kaja I<br>Mantawa 1   | Discovery  | Offshore | 1084 |                               | 146                            | 2                                    | 24                              |                         | 200                      |                                   | 4/                     |                             | 235                          | 3                                  | 24                            | ·                               |                               |                                 |                                |                                  |                                |                                   | 0                               |
| Banggai Basin                | Matindok 1                  | Discovery  | Onshore  | 1988 |                               | 408                            |                                      | 68                              |                         | 486                      |                                   | 81                     |                             | 408                          |                                    | 68                            |                                 |                               |                                 | Č                              |                                  |                                |                                   | Ŏ                               |
| Banggai Basin                | Minahaki                    | Discovery  | Onshore  | 1998 |                               | 108                            | 1                                    | 19                              |                         | 130                      |                                   | 22                     |                             | 108                          | 1                                  | 19                            | 1                               |                               |                                 | Ċ                              |                                  |                                |                                   | Ŏ                               |
| Banggai Basin                | Senoro                      | Appraising | Onshore  | 1999 | 6                             | 3237                           | 52                                   | 598                             | 80                      | 4710                     |                                   | 865                    | 6                           | 3237                         | 52                                 | 598                           |                                 |                               |                                 | 0                              | )                                |                                |                                   | 0                               |
| Banggai Basin                | Sukamaju 1                  | Discovery  | Onshore  | 2004 |                               | 40                             | 5                                    | 12                              |                         | 48                       |                                   | 8                      |                             | 40                           | 5                                  | 12                            |                                 |                               |                                 | (                              |                                  |                                |                                   | 0                               |
| Banggai Basin                | Tiaka                       | Producing  | Offshore | 1985 | 13                            | 4                              |                                      | 13                              | 128                     | 51                       |                                   | 136                    | 13                          | 4                            |                                    | 13                            |                                 | 0                             |                                 | 0                              |                                  |                                |                                   | 0                               |
| bentine Denter               | Deeple 1                    | D!         | <u></u>  | 1007 |                               | 0                              |                                      |                                 |                         | 0                        |                                   |                        |                             | 0                            |                                    | -                             |                                 |                               |                                 | 0                              |                                  |                                |                                   |                                 |
| Sarito Basin<br>Sarito Basin | Bagok I<br>Kombitin         | Discovery  | Onshore  | 1980 | 1                             |                                |                                      | 1                               | 4                       | 12                       |                                   | 4                      | 1                           | 0                            |                                    | 1                             | 1006                            | 0                             | 1004                            |                                |                                  |                                |                                   |                                 |
| Sarito Basin                 | Nourit                      | Discovery  | Onshore  | 1995 | 3                             | 5                              |                                      | 3                               | 15                      | 15                       |                                   | 1/                     | 3                           |                              |                                    | 1                             | 1550                            | <b>U</b>                      | 1550                            |                                |                                  |                                |                                   | 0                               |
| Barito Basin                 | Tanjung                     | Prod. impr | Onshore  | 1938 | 152                           | 174                            |                                      | 181                             | 628                     | 282                      |                                   | 675                    | 22                          | 8                            |                                    | 24                            | 2005                            | 129                           | 2005                            | 167                            |                                  |                                |                                   | 157                             |
| Barito Basin                 | Tanta                       | Temporaril | Onshore  | 1975 | 4                             | 23                             |                                      | 8                               | 27                      | 27                       |                                   | 32                     | 4                           | 23                           |                                    | 8                             |                                 |                               |                                 | (                              | )                                |                                |                                   | 0                               |
| South Barito D               | Bongkang 2                  | Discovery  | Onshore  | 1983 |                               | 50                             |                                      | 8                               |                         | 0                        |                                   | 0                      |                             | 50                           |                                    | 8                             |                                 |                               |                                 | 0                              |                                  |                                |                                   | 0                               |
| South Barito D               | Dahor South                 | Temporaril | Onshore  | 1989 | 4                             | 2                              |                                      | 4                               | 15                      | 8                        |                                   | 16                     | 3                           | 2                            |                                    | 4                             | 1996                            | 0                             | 1996                            | i (                            |                                  |                                |                                   | 0                               |
| South Barito D               | Dahor Timur 1               | Discovery  | Onshore  | 1989 | 0                             | 0                              |                                      | 0                               | 0                       | 0                        |                                   | 0                      | 0                           | 0                            |                                    | 0                             |                                 |                               |                                 | 0                              |                                  |                                |                                   | 0                               |
| South Barito D               | Jangkung 1                  | Discovery  | Onshore  | 1992 | 1                             | 0                              |                                      | 1                               | 5                       | 0                        |                                   | 5                      | 1                           | 0                            |                                    | 1                             |                                 |                               |                                 | 0                              |                                  |                                |                                   | 0                               |
| South Barito D               | Minyak Selatan              | Discovery  | Onshore  | 1998 |                               | 3                              |                                      | 1                               | 1                       | 6                        |                                   | 1                      |                             | 3                            |                                    | 1                             |                                 |                               |                                 |                                |                                  |                                |                                   |                                 |
| South Barito D               | Sei Jaing 1<br>Tanian Timur | Producing  | Onshore  | 1992 | 12                            | 25                             |                                      | 16                              | 54                      | 70                       |                                   |                        | 4                           | 11                           |                                    | 6                             | 2005                            | 8                             | 2005                            | 14                             | 1                                |                                |                                   | 10                              |
| South Barito D               | Warukin Selata              | Producing  | Onshore  | 1965 | 15                            | 17                             |                                      | 17                              | 49                      | 51                       |                                   | 57                     | 3                           | 11                           |                                    | 4                             | 2002                            | 12                            | 2002                            | 6                              |                                  |                                |                                   | 13                              |
| South Barito D               | Warukin Tenga               | Producing  | Onshore  | 1975 | 2                             | 2                              |                                      | 2                               | 10                      | 8                        |                                   | 12                     | 1                           | 2                            |                                    | 1                             | 2002                            | 1                             | 2002                            | i i                            |                                  |                                |                                   | 1                               |
|                              |                             |            |          |      |                               | 0                              |                                      |                                 |                         | 0                        |                                   |                        |                             | 0                            |                                    |                               |                                 |                               |                                 | 0                              | )                                |                                |                                   |                                 |
| Bintuni Basin                | Jagiro 4                    | Discovery  | Onshore  | 1982 | 0                             | 0                              |                                      | 0                               | 0                       | 0                        |                                   | 0                      | 0                           | 0                            |                                    | 0                             |                                 |                               |                                 | 0                              |                                  |                                |                                   | 0                               |
| Bintuni Basin                | Mogoi                       | Producing  | Onshore  | 1941 | 29                            | 8                              |                                      | 30                              | 106                     | 13                       |                                   | 108                    | 24                          | 7                            |                                    | 25                            | 2002                            | 5                             | 2000                            | 1                              |                                  |                                |                                   | 5                               |
| Bintuni Basin                | Mogoi Deep 1                | Discovery  | Onshore  | 1996 |                               | 750                            |                                      | 125                             |                         | 1000                     |                                   | 167                    |                             | 750                          |                                    | 125                           |                                 |                               |                                 |                                |                                  |                                |                                   | 0                               |
| Sintuni Basin                | Ofaweri                     | Discovery  | Offshore | 1992 |                               | 540                            |                                      | 91                              |                         | 680                      |                                   | 113                    |                             | 540                          |                                    | 91                            |                                 |                               |                                 |                                |                                  |                                |                                   |                                 |
| Rintuni Basin                | Vorwata                     | Discovery  | Offshore | 1990 |                               | 8335                           |                                      | 1380                            |                         | 000                      |                                   | 114                    |                             | 8335                         |                                    | 1380                          |                                 |                               |                                 |                                |                                  |                                |                                   | 0                               |
| Bintuni Basin                | Wasian                      | Temporaril | Onshore  | 1941 | 20                            | 13                             |                                      | 22                              | 176                     | 27                       |                                   | 180                    | 18                          | 13                           |                                    | 20                            | 1960                            | 2                             |                                 | - C                            |                                  |                                |                                   | 2                               |
| Bintuni Basin                | Wiriagar                    | Temporaril | Onshore  | 1981 | 4                             | 0                              |                                      | 4                               | 12                      | 0                        |                                   | 12                     | 2                           | 0                            |                                    | 2                             | 2004                            | 2                             |                                 | Č                              |                                  |                                |                                   | 2                               |
| Bintuni Basin                | Wiriagar Deep               | Developing | Onshore/ | 1994 |                               | 4400                           |                                      | 733                             |                         | 5362                     |                                   | 894                    |                             | 4400                         |                                    | 733                           |                                 |                               |                                 | 0                              |                                  |                                |                                   | 0                               |
| Bintuni Basin                | Wos                         | Discovery  | Offshore | 1992 |                               | 156                            |                                      | 26                              |                         | 226                      |                                   | 38                     |                             | 156                          |                                    | 26                            |                                 |                               |                                 | 0                              |                                  |                                |                                   | 0                               |
|                              |                             | Dia        | <u>.</u> | 1070 | •                             | 0                              |                                      |                                 |                         | 0                        |                                   |                        | ~                           | 0                            |                                    | -                             |                                 |                               |                                 | 0                              |                                  |                                |                                   |                                 |
| Central Sumati               | Akar                        | Discovery  | Onshore  | 1978 | U<br>54                       |                                |                                      | 0                               | 110                     | 0                        |                                   | 2                      |                             | 0                            |                                    | 0                             | 2005                            | 40                            | 2002                            |                                |                                  |                                |                                   |                                 |
| Central Sumati               | Aman                        | Producing  | Onshore  | 19/4 | 34                            | 0                              |                                      | 33                              | 118                     | 13                       |                                   | 120                    |                             | 1                            |                                    | 3                             | 2005                            | 48                            | 2002                            |                                |                                  |                                |                                   | 49                              |
| Central Sumati               | Ami North                   | Producing  | Onshore  | 2001 |                               | 1                              |                                      | 1                               | 2                       | 1                        |                                   | 2                      | - 0                         | 1                            |                                    | 1                             | 2005                            | 0                             |                                 |                                |                                  |                                |                                   | 0                               |
| Central Sumati               | Ampuh                       | Producing  | Onshore  | 1981 | 19                            | Ō                              |                                      | 19                              | 103                     | 10                       |                                   | 104                    | 3                           | 0                            |                                    | 3                             | 2005                            | 16                            |                                 | Č                              |                                  |                                |                                   | 16                              |
| Central Sumati               | Andan                       | Prod, impr | Onshore  | 1941 | 7                             | 0                              |                                      | 7                               | 14                      | 1                        |                                   | 14                     | 1                           | 0                            |                                    | 1                             | 2003                            | 6                             | 1995                            | i (                            |                                  |                                |                                   | 6                               |
| Central Sumati               | Antara                      | Prod, impr | Onshore  | 1978 | 27                            | 0                              |                                      | 27                              | 90                      | 2                        |                                   | 90                     | 18                          | 0                            |                                    | 18                            | 2005                            | 9                             |                                 | 0                              |                                  |                                |                                   | 9                               |
| Central Sumati               | Arak                        | Producing  | Onshore  | 1977 | 20                            | 0                              |                                      | 20                              | 57                      | 0                        |                                   | 57                     | 20                          | 0                            |                                    | 20                            |                                 |                               |                                 | 0                              |                                  |                                |                                   | 0                               |
| Central Sumati               | Arca 1                      | Discovery  | Onshore  | 2004 | 2                             | 0                              |                                      | 2                               |                         | 0                        |                                   | 0                      | 2                           | 0                            |                                    | 2                             |                                 |                               |                                 | 0                              |                                  |                                |                                   | 0                               |
| Central Sumati               | Asih                        | Producing  | Onshore  | 1993 | 4                             | 0                              |                                      | 4                               | 39                      | 0                        |                                   | 39                     | 2                           | 0                            |                                    | 2                             | 2005                            | 2                             |                                 | L 0                            |                                  |                                |                                   | 2                               |
| Central Sumati               | Asin North                  | Temporaril | Onshore  | 2000 | 2                             | 1                              |                                      | 2                               | 5                       | 1                        |                                   | 5                      | 0                           | 1                            |                                    | 1                             | 2005                            |                               |                                 |                                |                                  |                                |                                   | 1                               |
| Central Sumat                | Ayu<br>Raganhelada Se       | Discovery  | Onshore  | 1976 |                               | 2                              |                                      | 4                               | 41                      | 2                        |                                   | 4/                     | 3                           | 2                            |                                    | 0                             | 2002                            | 4                             |                                 |                                |                                  |                                |                                   |                                 |
| and a builded                | Dagamberaua 30              | DISCOVELY  | ORGINIC  | 12/0 |                               | <b>a</b>                       |                                      | U                               |                         | 4                        |                                   | U                      |                             | 4                            |                                    | U U                           | 1                               |                               | 1                               |                                |                                  |                                |                                   | 0                               |

According to the International Unities System, oil and condensate are expressed in Mb (Mega), that is to say, in million barrels ( $10^6 = 1\ 000\ 000\ barrels$ ). The gas reserves are given in Gcf (Giga), that is to say, in billion cubic feet ( $10^9 = 1\ 000\ 000\ 000\ cubic$  feet). A Tcf (Tera) of gas corresponds to 1000 Gcf of gas ( $10^{12} = 1\ 000\ 000\ 000\ 000\ 000$ ) and is roughly equivalent 0.166 Gb, that is to say, 6 Tcf correspond roughly to 1 Gboe.

Gatharing

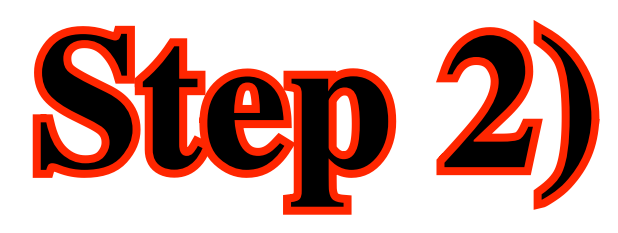

### In a new sheet, which we have called "Sorting by Year", of the workbook, we sorted the interesting data to Exploration (Production data will be processed later) by **Year of Discovery** in ascending order, as depicted below:

| Α                    | B                             | С                              | D                                    | E                               | F                   |  |
|----------------------|-------------------------------|--------------------------------|--------------------------------------|---------------------------------|---------------------|--|
| Year of<br>Discovery | Oil<br>Recoverable<br>(2P) Mb | Gas<br>Recoverable<br>(2P) Gcf | Condensate<br>Recoverable<br>(2P) Mb | Total<br>Recoverable<br>(2P) Mb | Number of<br>Fields |  |
| 1885                 | 15                            | 2                              |                                      | 16                              | 1                   |  |
| 1888                 | 1                             | 0                              |                                      | 1                               | 1                   |  |
| 1892                 | 135                           | 0                              |                                      | 135                             | 1                   |  |
| 1892                 | 16                            | 0                              |                                      | 16                              | 1                   |  |
| 1892                 | 29                            | 0                              |                                      | 29                              | 1                   |  |
| 1893                 | 27                            | 0                              |                                      | 27                              | 1                   |  |
| 1893                 | 0                             | 0                              |                                      | 0                               | 1                   |  |
| 1894                 | 0                             | 0                              |                                      | 0                               | 1                   |  |
| 1895                 | 1                             | 0                              |                                      | 1                               | 1                   |  |
| 1896                 | 10                            | 0                              |                                      | 10                              | 1                   |  |
| 1896                 | 35                            | 0                              |                                      | 35                              | 1                   |  |
| 1896                 | 4                             | 0                              |                                      | 4                               | 1                   |  |
| 1897                 | 0                             | 0                              |                                      | 0                               | 1                   |  |
| 1097                 | 204                           | 174                            |                                      | 222                             | 1                   |  |
| 1897                 | 304                           | 1/4                            |                                      | 355                             | 1                   |  |
| 1897                 |                               |                                |                                      |                                 | 1                   |  |
| 1897                 | 0                             | 0                              |                                      | 0                               | 1                   |  |
| 1898                 | 0                             | 0                              |                                      | 0                               | 1                   |  |
| 1898                 | 0                             | 0                              |                                      | 0                               | 1                   |  |
| 1898                 | 1                             | ő                              |                                      | 1                               | 1                   |  |
| 1899                 | -                             | 10                             |                                      | 2                               | 1                   |  |
| 1899                 | 12                            | 0                              |                                      | 12                              | 1                   |  |
| 1899                 | 70                            | 0                              |                                      | 70                              | 1                   |  |
| 1899                 | 1                             | 0                              |                                      | 1                               | 1                   |  |
| 1899                 | 3                             | 30                             |                                      | 8                               | 1                   |  |
| 1900                 | 0                             | 0                              |                                      | 0                               | 1                   |  |
| 1900                 |                               | 0                              |                                      | 0                               | 1                   |  |
| 1900                 | 5                             | 3                              | 1                                    | 6                               | 1                   |  |
| 1900                 | 5                             | 95                             |                                      | 20                              | 1                   |  |
| 1900                 | 5                             | 0                              |                                      | 5                               | 1                   |  |
| 1900                 | 2                             | 55                             |                                      | 11                              | 1                   |  |
| 1901                 | 0                             | 0                              |                                      | 0                               | 1                   |  |
| 1901                 | 2                             | 0                              |                                      | 2                               | 1                   |  |
| 1901                 | 7                             | 0                              |                                      | 7                               | 1                   |  |
| 1902                 | 7                             | 0                              |                                      | 7                               | 1                   |  |
| 1902                 | 1                             | 0                              |                                      | 1                               | 1                   |  |
| 1902                 | 29                            | 0                              |                                      | 29                              | 1                   |  |
| 1903                 | 44                            | 0                              |                                      | 44                              | 1                   |  |
| 1903                 | 4                             | 0                              |                                      | 4                               | 1                   |  |
| 1903                 | 1                             | 0                              |                                      | 1                               | 1                   |  |
| 1903                 | 0                             | 0                              |                                      | 2                               | 1                   |  |
| 1903                 | 4                             | 0                              |                                      |                                 | 1                   |  |
| 1903                 | 4                             | 0                              |                                      | 4                               | 1                   |  |
| 1903                 | 10                            | 0                              |                                      | 10                              | 1                   |  |
| 1903                 | 10                            | 0                              |                                      | 10                              | 1                   |  |
| 1904                 | 0                             | 0                              |                                      | 0                               | 1                   |  |
| 1904                 | 0                             | Ő                              |                                      | ő                               | 1                   |  |

In Excel raw data, the reader can check what we did by selecting **Year of Discovery** (column E, step 1). Then, in Excel bar, choose **Data** and click in **Sort**. In the opened window:

a) **short by** - choose Year of Discovery (ascending).

Clicking in **OK**, you get the data sorted by Year of Discovery. Choosing the interesting parameters (see below) for our study, you get an Excelsheet similar to the one illustrated at side.

- a) Year of Discovery;

```
In first part of our study, the interesting parameters are mainly:
  b) Recoverable (2P = Proven + Probable reserves) oil in Mb;
  c) Recoverable (2P= Proven + Probable reserves) gas in Gcf;
  d) Recoverable (2P= Proven + Probable reserves) condensate in Mb;
  e) Total Recoverable Reserves (2P= Proven + Probable) in Mb;
  f) Number of fields (discoveries).
```

## **Step 3)**

### In a new sheet of our workbook ("Subtotals"), we copied the sorted interesting data (step 2): (a) Recoverable Oil, (b) Recoverable Gas, (c) Recoverable Condensate, (d) Total Recovery and (e) Number of Fields (discoveries) and added **Subtotals** using function **Sum**, as depicted below:

| A B                  |                               | C                              | D                                    | E                               | F                   |  |
|----------------------|-------------------------------|--------------------------------|--------------------------------------|---------------------------------|---------------------|--|
| Year of<br>Discovery | Oil<br>Recoverable<br>(2P) Mb | Gas<br>Recoverable<br>(2P) Gcf | Condensate<br>Recoverable<br>(2P) Mb | Total<br>Recoverable<br>(2P) Mb | Number of<br>Fields |  |
| 1885                 | 15                            | 2                              |                                      | 16                              | 1                   |  |
| 1885 Total           | 15                            | 2                              | 0                                    | 16                              | 1                   |  |
| 1888                 | 1                             | 0                              |                                      | 1                               | 1                   |  |
| 1888 Total           | 1                             | 0                              | 0                                    | 1                               | 1                   |  |
| 1892                 | 135                           | 0                              |                                      | 135                             | 1                   |  |
| 1892                 | 16                            | 0                              |                                      | 16                              | 1                   |  |
| 1892                 | 29                            | 0                              |                                      | 29                              | 1                   |  |
| 1892 Total           | 180                           | 0                              | ۲ <u></u>                            | 180                             | 3                   |  |
| 1893                 | 27                            | 0                              |                                      | 27                              | 1                   |  |
| 1893                 | 0                             | 0                              |                                      | 0                               | 1                   |  |
| 1893 Total           | 27                            | 0                              | Ű                                    | 27                              | 2                   |  |
| 1894<br>1904 Tetal   | 0                             | 0                              |                                      | 0                               | 1                   |  |
| 1894 10tal<br>1905   | 0                             | 0                              | U                                    | 0                               | 1                   |  |
| 1095<br>1905 Total   | 1                             | 0                              |                                      | 1                               | 1                   |  |
| 1095 Total<br>1906   | 10                            | 0                              | U                                    | 10                              | 1                   |  |
| 1896                 | 10                            | 0                              |                                      | 10                              | 1                   |  |
| 1896                 | 35                            | 0                              |                                      | 35                              | 1                   |  |
| 1896 Total           | 4                             | 0                              | - 0                                  | 4                               | 3                   |  |
| 1890 10141           | 49                            | 0                              | v                                    | 45                              | 1                   |  |
| 1897                 | 0                             | 0                              |                                      | 0                               | 1                   |  |
| 1897                 | 304                           | 174                            |                                      | 111                             | 1                   |  |
| 1897                 | 36                            | 2                              |                                      | 36                              | 1                   |  |
| 1897                 | 0                             | ō                              |                                      | 0                               | 1                   |  |
| 1897                 | 0                             | Ő                              |                                      | 0                               | 1                   |  |
| 1897 Total           | 340                           | 176                            | <b>•</b> 0                           | 369                             | 6                   |  |
| 1898                 | 0                             | 0                              |                                      | 0                               | 1                   |  |
| 1898                 | 0                             | 0                              |                                      | 0                               | 1                   |  |
| 1898                 | 1                             | 0                              |                                      | 1                               | 1                   |  |
| 1898 Total           | 1                             | 0                              | 0                                    | 1                               | 3                   |  |
| 1899                 |                               | 10                             |                                      | 2                               | 1                   |  |
| 1899                 | 12                            | 0                              |                                      | 12                              | 1                   |  |
| 1899                 | 70                            | 0                              |                                      | 70                              | 1                   |  |
| 1899                 | 1                             | 0                              |                                      | 1                               | 1                   |  |
| 1899                 | 3                             | 30                             |                                      | 8                               | 1                   |  |
| 1899 Total           | 86                            | 40                             | 0                                    | 92                              | 5                   |  |
| 1900                 | 0                             | 0                              |                                      | 0                               | 1                   |  |
| 1900                 |                               | 0                              |                                      | 0                               | 1                   |  |
| 1900                 | 5                             | 3                              | 1                                    | 6                               | 1                   |  |
| 1900                 | 5                             | 95                             |                                      | 20                              | 1                   |  |
| 1900                 | 5                             | 0                              |                                      | 5                               | 1                   |  |
| 1900                 | 2                             | 55                             |                                      | 11                              | 1                   |  |
| 1900 Total           | 17                            | 152                            | 1                                    | 43                              | 6                   |  |
| 1901                 | 0                             | 0                              |                                      | 0                               | 1                   |  |
| 1901                 | 2                             | 0                              |                                      | 2                               | 1                   |  |
| 1901                 | 7                             | 0                              |                                      | 7                               | 1                   |  |
| 1901 Total           | 9                             | 0                              | r 0                                  | 9                               | 3                   |  |
| 1902                 | 7                             | 0                              |                                      | 7                               | 1                   |  |
| 1902                 | 1                             | 0                              |                                      | 1                               | 1                   |  |

In Excel, go to **Data** and click in **Subtotals**. Then, in the opened window:

The upper part of the Excel sheet should be similar to the one illustrated here, at side.

### (Gathari

5

a) at each change in - choose Year of Discovery; b) *use function* - choose Sum ; c) add subtotals to - and tick:

> (i) Oil recoverable, (ii) Gas recoverable, (iii) Condensate recoverable, (iv) Total recoverable and (v) Number of Fields.

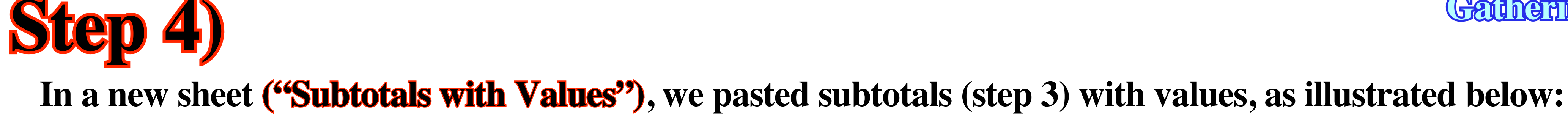

| Α                    | A B                           |                                | D                                    | E                               | F                   |
|----------------------|-------------------------------|--------------------------------|--------------------------------------|---------------------------------|---------------------|
| Year of<br>Discovery | Oil<br>Recoverable<br>(2P) Mb | Gas<br>Recoverable<br>(2P) Gcf | Condensate<br>Recoverable<br>(2P) Mb | Total<br>Recoverable<br>(2P) Mb | Number of<br>Fields |
| 1885                 | 15                            | 2                              |                                      | 16                              | 1                   |
| 1885 Total           | 15                            | 2                              | 0                                    | 16                              | 1                   |
| 1888                 | 1                             | 0                              |                                      | 1                               | 1                   |
| 1888 Total           | 1                             | 0                              | 0                                    | 1                               | 1                   |
| 1892                 | 135                           | 0                              |                                      | 135                             | 1                   |
| 1892                 | 16                            | 0                              |                                      | 16                              | 1                   |
| 1892                 | 29                            | 0                              |                                      | 29                              | 1                   |
| 1892 Total           | 180                           | 0                              | 0                                    | 180                             | 3                   |
| 1893                 | 27                            | 0                              |                                      | 27                              | 1                   |
| 1893                 | 0                             | 0                              |                                      | 0                               | 1                   |
| 1893 Total           | 27                            | 0                              | 0                                    | 27                              | 2                   |
| 1894                 | 0                             | 0                              |                                      | 0                               | 1                   |
| 1894 Total           | 0                             | 0                              | 0                                    | 0                               | 1                   |
| 1895                 | 1                             | 0                              |                                      | 1                               | 1                   |
| 1895 Total           | 1                             | 0                              | 0                                    | 1                               | 1                   |
| 1896                 | 10                            | 0                              |                                      | 10                              | 1                   |
| 1896                 | 35                            | 0                              |                                      | 35                              | 1                   |
| 1896                 | 4                             | 0                              |                                      | 4                               | 1                   |
| 1896 Total           | 49                            | 0                              | 0                                    | 49                              | 3                   |
| 1897                 | 0                             | 0                              |                                      | 0                               | 1                   |
| 1897                 | 0                             | 0                              |                                      | 0                               | 1                   |
| 1897                 | 304                           | 174                            |                                      | 333                             | 1                   |
| 1897                 | 36                            | 2                              |                                      | 36                              | 1                   |
| 1897                 | 0                             | 0                              |                                      | 0                               | 1                   |
| 1897                 | 0                             | 0                              |                                      | 0                               | 1                   |
| 1897 Total           | 340                           | 176                            | 0                                    | 369                             | 6                   |
| 1898                 | 0                             | 0                              |                                      | 0                               | 1                   |
| 1898                 | 0                             | 0                              |                                      | 0                               | 1                   |
| 1898                 | 1                             | 0                              |                                      | 1                               | 1                   |
| 1898 Total           | 1                             | 0                              | 0                                    | 1                               | 3                   |
| 1899                 |                               | 10                             |                                      | 2                               | 1                   |
| 1899                 | 12                            | 0                              |                                      | 12                              | 1                   |
| 1899                 | 70                            | 0                              |                                      | 70                              | 1                   |
| 1899                 | 1                             | 0                              |                                      | 1                               | 1                   |
| 1899                 | 3                             | 30                             |                                      | 8                               | 1                   |
| 1899 Total           | 86                            | 40                             | 0                                    | 92                              | 5                   |
| 1900                 | 0                             | 0                              |                                      | 0                               | 1                   |

In Excel, to paste with values, you must selected the data of steps 3 (subtotals), go to **Edit** (Excel bar) and clicking in **Copy**.

Then, open a **New Workbook**, or a new sheet, go again to **Edit**, in the Excel bar, and choose **Paste Special**.

In the opened **Paste Special window**, choose **Values** and click in **OK**. All data will be copied in values and so, you can work with it.

NB: Clicking in cell **B9** of step 3, you will see, in the Formula Bar of Excel, the formula "=SUBTOTAL (9;B6;B8)". However, clicking in the cell **B9** of step 4, you will see a value of 179,67, that is to say, 180 (value).

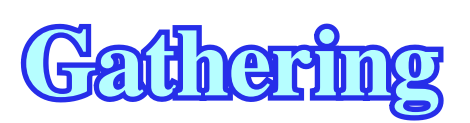

## **Step 5)**

### In a new sheet ("Sort Columns Descending"), we sorted, in descending order, the data of step 4, by columns, as depicted below:

| A                    | A B                           |                                | D                                    | E                               | F                   |  |
|----------------------|-------------------------------|--------------------------------|--------------------------------------|---------------------------------|---------------------|--|
| Year of<br>Discovery | Oil<br>Recoverable<br>(2P) Mb | Gas<br>Recoverable<br>(2P) Gcf | Condensate<br>Recoverable<br>(2P) Mb | Total<br>Recoverable<br>(2P) Mb | Number of<br>Fields |  |
| Grand Total          | 28251                         | 221391                         | 7161                                 | 72310                           | 1241                |  |
| 2006 Total           | 10                            | 322                            | 0                                    | 64                              | 9                   |  |
| 2005 Total           | 65                            | 485                            | 1                                    | 146                             | 16                  |  |
| 2004 Total           | 305                           | 1336                           | 13                                   | 541                             | 18                  |  |
| 2003 Total           | 110                           | 3921                           | 83                                   | 846                             | 16                  |  |
| 2002 Total           | 210                           | 1821                           | 2                                    | 516                             | 21                  |  |
| 2001 Total           | 509                           | 3045                           | 63                                   | 1080                            | 28                  |  |
| 2000 Total           | 114                           | 7644                           | 55                                   | 1443                            | 25                  |  |
| 1999 Total           | 96                            | 5175                           | 56                                   | 1015                            | 23                  |  |
| 1998 Total           | 418                           | 2800                           | 41                                   | 925                             | 25                  |  |
| 1997 Total           | 132                           | 10066                          | 3                                    | 1812                            | 32                  |  |
| 1996 Total           | 359                           | 2818                           | 29                                   | 858                             | 27                  |  |
| 1995 Total           | 117                           | 2066                           | 36                                   | 496                             | 32                  |  |
| 1994 Total           | 127                           | 7045                           | 0                                    | 1301                            | 15                  |  |
| 1993 Total           | 84                            | 2869                           | 44                                   | 606                             | 25                  |  |
| 1992 Total           | 98                            | 6427                           | 8                                    | 1177                            | 33                  |  |
| 1991 Total           | 131                           | 9186                           | 56                                   | 1718                            | 29                  |  |
| 1990 Total           | 52                            | 1678                           | 9                                    | 341                             | 29                  |  |
| 1989 Total           | 385                           | 724                            | 10                                   | 516                             | 22                  |  |
| 1988 Total           | 512                           | 1725                           | 19                                   | 819                             | 35                  |  |
| 1987 Total           | 271                           | 1061                           | 36                                   | 484                             | 28                  |  |
| 1986 Total           | 138                           | 3662                           | 84                                   | 833                             | 30                  |  |
| 1985 Total           | 167                           | 1914                           | 28                                   | 514                             | 30                  |  |
| 1984 Total           | 170                           | 2770                           | 36                                   | 668                             | 41                  |  |
| 1983 Total           | 235                           | 1237                           | 10                                   | 452                             | 34                  |  |
| 1982 Total           | 365                           | 3476                           | 34                                   | 978                             | 47                  |  |
| 1981 Total           | 229                           | 2012                           | 18                                   | 583                             | 38                  |  |
| 1980 Total           | 369                           | 1523                           | 6                                    | 629                             | 44                  |  |
| 1979 Total           | 238                           | 1223                           | 4                                    | 445                             | 25                  |  |
| 1978 Total           | 250                           | 470                            | 1                                    | 329                             | 29                  |  |
| 1977 Total           | 203                           | 16902                          | 4888                                 | 7909                            | 26                  |  |
| 1976 Total           | 359                           | 1346                           | 8                                    | 592                             | 31                  |  |
| 1975 Total           | 496                           | 2053                           | 42                                   | 880                             | 34                  |  |
| 1974 Total           | 1776                          | 12472                          | 190                                  | 4044                            | 33                  |  |
| 1973 Total           | 948                           | 49366                          | 48                                   | 9224                            | 37                  |  |
| 1972 Total           | 636                           | 15622                          | 152                                  | 3392                            | 27                  |  |
| 1971 Total           | 580                           | 14880                          | 730                                  | 3790                            | 23                  |  |

In Excel, to sort the data by columns, in descending order, you start to select the data of step 4 (subtotals with values) and copy them to a new workbook or others columns in the same sheet.

Then, with all columns selected, click in **Data** (Excel bar) and choose **Sort.** 

On the opened and click **OK**.

All columns will be sorted in descending order in relation to the Year of Discovery, as illustrated at side.

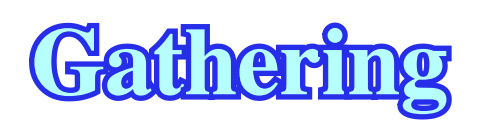

7

On the opened window, sort by Year of Discovery in descending order

### **Step 6)** In a new sheet (" Sorted Columns Ascending"), we sorted the columns data of step 4, in ascending order in relation to Year of Discovery, as pictured below:

| A                    | В                             | С                              | D                                    | E                               | F                   |
|----------------------|-------------------------------|--------------------------------|--------------------------------------|---------------------------------|---------------------|
| Year of<br>Discovery | Oil<br>Recoverable<br>(2P) Mb | Gas<br>Recoverable<br>(2P) Gcf | Condensate<br>Recoverable<br>(2P) Mb | Total<br>Recoverable<br>(2P) Mb | Number of<br>Fields |
| 1885 Total           | 15                            | 2                              | 0                                    | 16                              | 1                   |
| 1888 Total           | 1                             | 0                              | 0                                    | 1                               | 1                   |
| 1892 Total           | 180                           | 0                              | 0                                    | 180                             | 3                   |
| 1893 Total           | 27                            | 0                              | 0                                    | 27                              | 2                   |
| 1894 Total           | 0                             | 0                              | 0                                    | 0                               | 1                   |
| 1895 Total           | 1                             | 0                              | 0                                    | 1                               | 1                   |
| 1896 Total           | 49                            | 0                              | 0                                    | 49                              | 3                   |
| 1897 Total           | 340                           | 176                            | 0                                    | 369                             | 6                   |
| 1898 Total           | 1                             | 0                              | 0                                    | 1                               | 3                   |
| 1899 Total           | 86                            | 40                             | 0                                    | 92                              | 5                   |
| 1900 Total           | 17                            | 152                            | 1                                    | 43                              | 6                   |
| 1901 Total           | 9                             | 0                              | 0                                    | 9                               | 3                   |
| 1902 Total           | 38                            | 0                              | 0                                    | 38                              | 3                   |
| 1903 Total           | 66                            | 0                              | 0                                    | 66                              | 8                   |
| 1904 Total           | 35                            | 0                              | 0                                    | 35                              | 5                   |
| 1905 Total           | 2                             | 0                              | 0                                    | 2                               | 3                   |
| 1906 Total           | 270                           | 1041                           | 9                                    | 451                             | 5                   |
| 1907 Total           | 1                             | 0                              | 0                                    | 1                               | 2                   |
| 1908 Total           | 12                            | 18                             | 0                                    | 15                              | 2                   |
| 1909 Total           | 88                            | 12                             | 0                                    | 90                              | 2                   |
| 1910 Total           | 4                             | 0                              | 0                                    | 4                               | 2                   |
| 1912 Total           | 2                             | 0                              | 0                                    | 2                               | 2                   |
| 1913 Total           | 46                            | 49                             | 0                                    | 54                              | 5                   |
| 1914 Total           | 1                             | 0                              | 0                                    | 1                               | 2                   |
| 1915 Total           | 0                             | Ő                              | 0                                    | 0                               | 3                   |
| 1916 Total           | 1                             | 21                             | 0                                    | 5                               | 5                   |
| 1917 Total           | 0                             | 0                              | 0                                    | 0                               | 1                   |
| 1919 Total           | 0                             | Ő                              | 0                                    | 0                               | 1                   |
| 1921 Total           | 0                             | Ő                              | 0                                    | 0                               | 1                   |
| 1922 Total           | 534                           | 919                            | 1                                    | 688                             | 3                   |
| 1923 Total           | 4                             | 0                              | 0                                    | 4                               | 1                   |
| 1925 Total           | 9                             | 43                             | 0                                    | 16                              | 1                   |
| 1926 Total           | 9                             | 150                            | 4                                    | 38                              | 2                   |
| 1927 Total           | 12                            | 0                              | 0                                    | 12                              | 1                   |
| 1928 Total           | 20                            | 15                             | Ő                                    | 23                              | 1                   |
| 1929 Total           | 15                            | 101                            | 1                                    | 33                              | 2                   |
| 1930 Total           | 72                            | 29                             | 0                                    | 77                              | 1                   |

Do the same thing than in step 3, but sort the data in ascending order. In other words, select the data of step 4 (subtotals with values) and **Copy** it to a new workbook or others columns in the same sheet.

Then, with all columns selected, click in **Data** (Excel bar) and choose **Sort.** 

On the opened and click **OK**.

All columns will be sorted in ascending order order in relation to the **Year of Discovery**, as illustrated at side, (uppermost part of the Excel sheet called **"Sorted Columns Ascending"**).

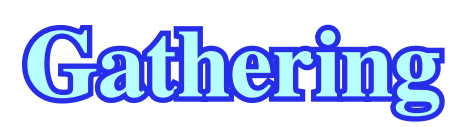

8

On the opened window, sort by Year of Discovery, in ascending order

## **Step 7)**

### In a new sheet ("Cleaning Data"), we cleaned the data obtained in steps 5 and 6. In fact, we removed in the **column A**, the term "Total" to get a sheet as illustrated below:

| 1                    | В                              | С                               | D                                     | E                                | F                   |
|----------------------|--------------------------------|---------------------------------|---------------------------------------|----------------------------------|---------------------|
| Year of<br>Discovery | Oil<br>Recoverabl<br>e (2P) Mb | Gas<br>Recoverabl<br>e (2P) Gcf | Condensate<br>Recoverabl<br>e (2P) Mb | Total<br>Recoverabl<br>e (2P) Mb | Number of<br>Fields |
| and                  | 28251                          | 221391                          | 7161                                  | 72310                            | 1241                |
| 2006                 | 10                             | 322                             | 0                                     | 64                               | 9                   |
| 2005                 | 65                             | 485                             | 1                                     | 146                              | 16                  |
| 2004                 | 305                            | 1336                            | 13                                    | 541                              | 18                  |
| 2003                 | 110                            | 3921                            | 83                                    | 846                              | 16                  |
| 2002                 | 210                            | 1821                            | 2                                     | 516                              | 21                  |
| 2001                 | 509                            | 3045                            | 63                                    | 1080                             | 28                  |
| 2000                 | 114                            | 7644                            | 55                                    | 1443                             | 25                  |
| 1999                 | 96                             | 5175                            | 56                                    | 1015                             | 23                  |
| 1998                 | 418                            | 2800                            | 41                                    | 925                              | 25                  |
| 1997                 | 132                            | 10066                           | 3                                     | 1812                             | 32                  |
| 1996                 | 359                            | 2818                            | 29                                    | 858                              | 27                  |
| 1995                 | 117                            | 2066                            | 36                                    | 496                              | 32                  |
| 1994                 | 127                            | 7045                            | 0                                     | 1301                             | 15                  |
| 1993                 | 84                             | 2869                            | 44                                    | 606                              | 25                  |
| 1992                 | 98                             | 6427                            | 8                                     | 1177                             | 33                  |
| 1991                 | 131                            | 9180                            | 50                                    | 1/18                             | 29                  |
| 1990                 | 34                             | 10/8                            | 9                                     | 516                              | 29                  |
| 1989                 | 385                            | 1724                            | 10                                    | 510                              | 22                  |
| 1900                 | 512                            | 1/25                            | 19                                    | 819                              | 35                  |
| 198/                 | 2/1                            | 1001                            | 30                                    | 484                              | 20                  |
| 1900                 | 150                            | 3002                            | 04                                    | 033<br>514                       | 30                  |
| 1905                 | 10/                            | 2770                            | 20                                    | 669                              | 30                  |
| 1093                 | 235                            | 1237                            | 30                                    | 452                              | 41                  |
| 1965                 | 255                            | 3476                            | 34                                    | 079                              | 47                  |
| 1964                 | 220                            | 2012                            | 18                                    | 583                              | 38                  |
| 1980                 | 360                            | 1523                            | 10                                    | 620                              | 44                  |
| 1970                 | 238                            | 1223                            | 4                                     | 445                              | 25                  |
| 1978                 | 250                            | 470                             |                                       | 329                              | 20                  |
| 1977                 | 203                            | 16902                           | 4888                                  | 7909                             | 26                  |
| 1976                 | 350                            | 1346                            | 8                                     | 592                              | 31                  |
| 1975                 | 496                            | 2053                            | 42                                    | 880                              | 34                  |
| 1974                 | 1776                           | 12472                           | 190                                   | 4044                             | 33                  |
| 1973                 | 948                            | 49366                           | 48                                    | 9224                             | 37                  |
| 1972                 | 636                            | 15622                           | 152                                   | 3392                             | 27                  |
| 1971                 | 580                            | 14880                           | 730                                   | 3790                             | 23                  |
| 1970                 | 2193                           | 4239                            | 104                                   | 3004                             | 22                  |

To remove the term **Total** in the column A of the step 5, you must first **Copy** the data to a new workbook.

open window:

A new window opens:

- in *Find what*: leave Total, - in *Replaced by*: leave empty,

and choose **Replace All**.

The column A of the new workbook appears without Total. Copy all columns to the original workbook.

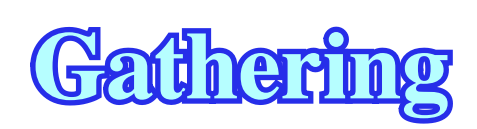

9

Then, select the **column A** and in **Edit** of the Excel-bar go to **Find**. In the

### - in *Find what*: write **Total** and choose **Replace**.

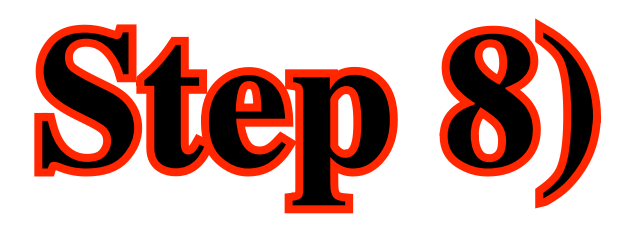

### In the same sheet ("Cleaning Data"), we sorted all columns in ascending order (Year of Discovery), as depicted below:

| G                    | Н                              |                                 | J                                     | К                                | L                   |
|----------------------|--------------------------------|---------------------------------|---------------------------------------|----------------------------------|---------------------|
| Year of<br>Discovery | Oil<br>Recoverabl<br>e (2P) Mb | Gas<br>Recoverabl<br>e (2P) Gcf | Condensate<br>Recoverabl<br>e (2P) Mb | Total<br>Recoverabl<br>e (2P) Mb | Number of<br>Fields |
| 1885                 | 15                             | 2                               | 0                                     | 16                               | 1                   |
| 1888                 | 1                              | 0                               | 0                                     | 1                                | 1                   |
| 1892                 | 180                            | 0                               | 0                                     | 180                              | 3                   |
| 1893                 | 27                             | 0                               | 0                                     | 27                               | 2                   |
| 1894                 | 0                              | 0                               | 0                                     | 0                                | 1                   |
| 1895                 | 1                              | 0                               | 0                                     | 1                                | 1                   |
| 1896                 | 49                             | 0                               | 0                                     | 49                               | 3                   |
| 1897                 | 340                            | 176                             | 0                                     | 369                              | 6                   |
| 1898                 | 1                              | 0                               | 0                                     | 1                                | 3                   |
| 1899                 | 86                             | 40                              | 0                                     | 92                               | 5                   |
| 1900                 | 17                             | 152                             | 1                                     | 43                               | 6                   |
| 1901                 | 9                              | 0                               | 0                                     | 9                                | 3                   |
| 1902                 | 38                             | 0                               | 0                                     | 38                               | 3                   |
| 1903                 | 00                             | 0                               | 0                                     | 00                               | 8                   |
| 1904                 | 35                             | 0                               | 0                                     | 35                               | 2                   |
| 1905                 | 270                            | 1041                            | 0                                     | 451                              | 3                   |
| 1900                 | 2/0                            | 1041                            | 9                                     | 401                              |                     |
| 1907                 | 12                             | 18                              | 0                                     | 15                               | 2                   |
| 1908                 | 88                             | 10                              | 0                                     | 90                               | 2                   |
| 1909                 | 4                              | 12                              | 0                                     | 4                                | 2                   |
| 1912                 | 2                              | 0                               | 0                                     | 2                                | 2                   |
| 1913                 | 46                             | 49                              | 0                                     | 54                               | 5                   |
| 1914                 | 1                              |                                 | 0                                     | 1                                | 2                   |
| 1915                 | Ô                              | Ő                               | 0                                     | Ô                                | 3                   |
| 1916                 | 1                              | 21                              | Ő                                     | 5                                | 5                   |
| 1917                 | 0                              | 0                               | Ő                                     | 0                                | 1                   |
| 1919                 | 0                              | 0                               | 0                                     | 0                                | 1                   |
| 1921                 | 0                              | 0                               | 0                                     | 0                                | 1                   |
| 1922                 | 534                            | 919                             | 1                                     | 688                              | 3                   |
| 1923                 | 4                              | 0                               | 0                                     | 4                                | 1                   |
| 1925                 | 9                              | 43                              | 0                                     | 16                               | 1                   |
| 1926                 | 9                              | 150                             | 4                                     | 38                               | 2                   |
| 1927                 | 12                             | 0                               | 0                                     | 12                               | 1                   |
| 1928                 | 20                             | 15                              | 0                                     | 23                               | 1                   |
| 1929                 | 15                             | 101                             | 1                                     | 33                               | 2                   |
| 1930                 | 72                             | 29                              | 0                                     | 77                               | 1                   |
| 1931                 | 263                            | 370                             | 10                                    | 335                              | 4                   |

Select all columns of step 7 and, in Excel-bar, go to **Data** and choose **Sort**.

In the opened window, sort by **Year of Discovery** in ascending order and click **OK**.

All columns will be sorted as in the picture at side.

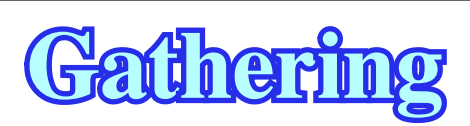

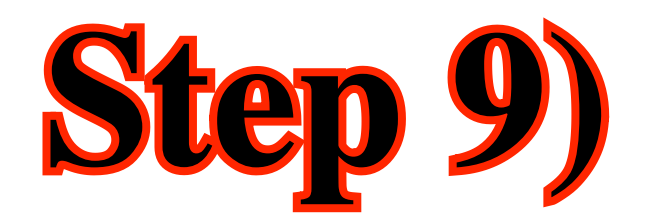

Taking the number of New Field Wildcats (new raw Excel Exploration data) drilled per year, we copied them to a new sheet of our Indonesia workbook ("NFW") as illustrated below (on the left). Then, in the same Excel-sheet, we copied the **columns A** and **B** to the **columns E** and **F** and transform them in **subtotals**, as shown below (figure in right).

| A               | В          | C | Α            | В          | C | D | E                  | F          |   |
|-----------------|------------|---|--------------|------------|---|---|--------------------|------------|---|
| <del>ч,</del> ы | ield<br>ts |   | د <u>ب</u> م | ield<br>ts |   |   | <del>ч_</del> 50   | ield<br>ts |   |
| 2.5             | <b>H</b> 8 |   | <u></u>      | <b>H</b> 5 |   |   | <u></u>            | <b>H</b> 8 |   |
| ig ;            | Na Pl      |   | IS III       | N PI       |   |   |                    | Ma Pl      |   |
| ž č             | ŽŽ         |   | N Ke         | ŽË         |   |   | N Ke               | Ž          |   |
| Π               | ° N        |   |              | °.         |   |   |                    | °N<br>N    |   |
| 1884            | 1          |   | 1884         | 1          |   |   | 1884               | 1          |   |
|                 |            |   |              |            |   |   | 1884 Total         | 1          |   |
|                 |            |   |              |            |   |   |                    |            |   |
| 1005            |            |   | 1005         |            |   |   | 1005               |            |   |
| 1885            | 1          |   | 1885         | 1          |   |   | 1885               | 1          |   |
| 1992            | 1          |   | 1885         | 1          |   |   | 1885<br>1995 Tetal | 1          | 1 |
|                 |            |   |              |            |   |   | 1005 10181         | 2          |   |
| 1888            | 1          |   | 1888         | 1          |   |   | 1888               | 1          |   |
| 1888            | 1          |   | 1888         | 1          |   |   | 1888               | 1          |   |
| 1000            | -          |   | 1000         | -          | · |   | 1888 Total         | 2          |   |
|                 |            |   |              |            |   |   |                    |            |   |
| 1801            | 1          |   | 1901         | 1          |   |   | 1901               | 1          |   |
| 1891            | 1          |   | 1891         | 1          |   |   | 1891               | 1          |   |
| 1891            | 1          |   | 1891         | 1          |   |   | 1891               | 1          |   |
| 1891            | 1          |   | 1891         | 1          |   |   | 1891               | 1          |   |
| 1891            | 1          |   | 1891         | 1          |   |   | 1891               | 1          |   |
| 1891            | 1          |   | 1891         | 1          |   |   | 1891               | 1          | 1 |
| 1891            | 1          |   | 1891         | 1          |   |   | 1891               | 1          | 1 |
| 1891            | 1          |   | 1891         | 1          |   |   | 1891               | 1          | 1 |
| 1891            | 1          |   | 1891         | 1          |   |   | 1891               | 1          | 1 |
| 1891            | 1          |   | 1891         | 1          |   |   | 1891               | 1          |   |
|                 |            |   |              |            |   |   | 1891 Total         | 10         |   |
| 1892            | 1          |   | 1802         | 1          |   |   | 1802               | 1          |   |
| 1892            | 1          |   | 1892         | 1          |   |   | 1892               | 1          | 1 |
| 1892            | 1          |   | 1892         | 1          |   |   | 1892               | 1          | 1 |
| 1892            | 1          |   | 1892         | 1          |   |   | 1892               | 1          | 1 |
| 1892            | 1          |   | 1892         | 1          |   |   | 1892               | 1          | 1 |
| 1892            | 1          |   | 1892         | 1          |   |   | 1892               | 1          | 1 |

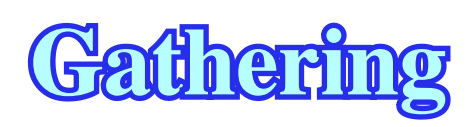

As previously in step 3, to add subtotals, you must start to select the copied columns (E, F). Then go to **Data**, in Excel bar, and click in **Subtotals**. In the opened window:

- a) *at each change in* choose **Year of Discovery**;
- b) *use function* choose Sum;
- c) add subtotals to tick in

(i) N° New Field Wilcats

The upper part of the Excel-sheet should be similar to the one illustrated at side (on the right).

## **Step 10)**

As in step 4, we pasted the subtotals of step 7 with values (**Paste Special**) and sorted them in decreasing order, as illustrated below (figure in the left). Then, as shown in the figure in the right, we **cleaned** the **column G**, that is to say, we **removed** the term "Total" and **sorted** the data by ascending **Years of Drilling**.

| G                   | Н                        | - I | G                   | Н                        | I | J | K                   | L                        |
|---------------------|--------------------------|-----|---------------------|--------------------------|---|---|---------------------|--------------------------|
| Year of<br>Drilling | N° New Field<br>Wildcats |     | Year of<br>Drilling | N° New Field<br>Wildcats |   |   | Year of<br>Drilling | N° New Field<br>Wildcats |
| Grand Tota          | 4312                     |     | Grand Total         | 4312                     |   |   | 1884                | 1                        |
| 2004 Total          | 43                       |     | 2004 Total          | 43                       |   |   | 1885                | 2                        |
| 2003 Total          | 44                       |     | 2003 Total          | 44                       |   |   | 1888                | 2                        |
| 2002 Total          | 46                       |     | 2002 Total          | 46                       |   |   | 1891                | 10                       |
| 2001 Total          | 71                       |     | 2001 Total          | 71                       |   |   | 1892                | 8                        |
| 2000 Total          | 78                       |     | 2000 Total          | 78                       |   |   | 1893                | 6                        |
| 1999 Total          | 60                       |     | 1999 Total          | 60                       |   |   | 1894                | 3                        |
| 1998 Total          | 76                       |     | 1998 Total          | 76                       |   |   | 1895                | 23                       |
| 1997 Total          | 90                       |     | 1997 Total          | 90                       |   |   | 1896                | 21                       |
| 1996 Total          | 71                       |     | 1996 Total          | 71                       |   |   | 1897                | 42                       |
| 1995 Total          | 60                       |     | 1995 Total          | 60                       |   |   | 1898                | 55                       |
| 1994 Total          | 50                       |     | 1994 Total          | 50                       |   |   | 1899                | 76                       |
| 1993 Total          | 80                       |     | 1993 Total          | 80                       |   |   | 1900                | 38                       |
| 1992 Total          | 88                       |     | 1992 Total          | 88                       |   |   | 1901                | 16                       |
| 1991 Total          | 99                       |     | 1991 Total          | 99                       |   |   | 1902                | 16                       |
| 1990 Total          | 82                       |     | 1990 Total          | 82                       |   |   | 1903                | 23                       |
| 1989 Total          | 73                       |     | 1989 Total          | 73                       |   |   | 1904                | 21                       |
| 1988 Total          | 91                       |     | 1988 Total          | 91                       |   |   | 1905                | 11                       |
| 1987 Total          | 55                       |     | 1987 Total          | 55                       |   |   | 1906                | 9                        |
| 1986 Total          | 74                       |     | 1986 Total          | 74                       |   |   | 1907                | 9                        |
| 1985 Total          | 116                      |     | 1985 Total          | 116                      |   |   | 1908                | 3                        |
| 1984 Total          | 118                      |     | 1984 Total          | 118                      |   |   | 1909                | 5                        |
| 1983 Total          | 142                      |     | 1983 Total          | 142                      |   |   | 1910                | 9                        |
| 1982 Total          | 138                      |     | 1982 Total          | 138                      |   |   | 1911                | 11                       |
| 1981 Total          | 129                      |     | 1981 Total          | 129                      |   |   | 1912                | 12                       |
| 1980 Total          | 116                      |     | 1980 Total          | 116                      |   |   | 1913                | 6                        |
| 1979 Total          | 108                      |     | 1979 Total          | 108                      |   |   | 1914                | 6                        |
| 1978 Total          | 98                       |     | 1978 Total          | 98                       |   |   | 1915                | 16                       |
| 1977 Total          | 79                       |     | 1977 Total          | 79                       |   |   | 1916                | 25                       |
| 1976 Total          | 107                      |     | 1976 Total          | 107                      |   |   | 1917                | 7                        |
| 1975 Total          | 129                      |     | 1975 Total          | 129                      |   |   | 1918                | 1                        |
| 1974 Total          | 143                      |     | 1974 Total          | 143                      |   |   | 1919                | 5                        |
| 1973 Total          | 143                      |     | 1973 Total          | 143                      |   |   | 1921                | 1                        |
| 1972 Total          | 109                      |     | 1972 Total          | 109                      |   |   | 1922                | 3                        |
| 1971 Total          | 130                      |     | 1971 Total          | 130                      |   |   | 1923                | 4                        |
| 1970 Total          | 79                       |     | 1970 Total          | 79                       |   |   | 1925                | 15                       |
| 1969 Total          | 31                       |     | 1969 Total          | 31                       |   |   | 1926                | 19                       |

Select the subtotals of step 9, then copy (**Edit /Copy**) and paste them to a new workbook using **Special Past /Values**.

Then, sort them (**Data /Sort**) in a decreasing order in relation to **Year of Discovery** and **Copy** the results to the original workbook.

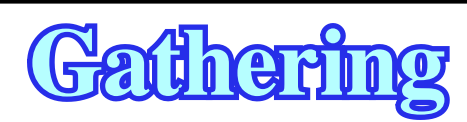

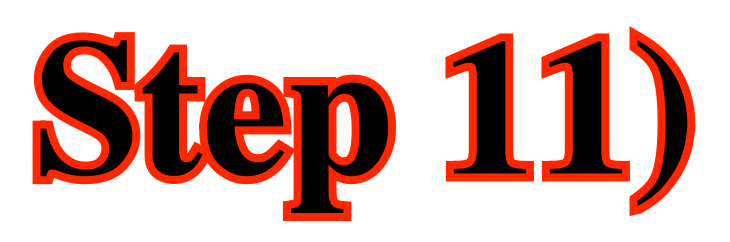

In the same sheet, we added a column with the **Cumulative Number of New Field Wildcats**, as depicted below:

| М | N                   | 0                        | Р                                      | Q | R |
|---|---------------------|--------------------------|----------------------------------------|---|---|
|   | Year of<br>Drilling | N° New Field<br>Wildcats | Cumulative<br>N° New Field<br>Wildcats |   |   |
|   | 1884                | 1                        | 1                                      |   |   |
|   | 1885                | 2                        | 1                                      |   |   |
|   | 1888                | 2                        | 5                                      |   |   |
|   | 1891                | 10                       | 15                                     |   |   |
|   | 1892                | 8                        | 23                                     |   |   |
|   | 1893                | 6                        | 29                                     |   |   |
|   | 1894                | 3                        | 32                                     |   |   |
|   | 1895                | 23                       | 55                                     |   |   |
|   | 1896                | 21                       | 76                                     |   |   |
|   | 1897                | 42                       | 118                                    |   |   |
|   | 1898                | 55                       | 173                                    |   |   |
|   | 1899                | 76                       | 249                                    |   |   |
|   | 1900                | 38                       | 287                                    |   |   |
|   | 1901                | 16                       | 303                                    |   |   |
|   | 1902                | 16                       | 319                                    |   |   |
|   | 1903                | 23                       | 342                                    |   |   |
|   | 1904                | 21                       | 363                                    |   |   |
|   | 1905                | 11                       | 374                                    |   |   |
|   | 1906                | 9                        | 383                                    |   |   |
|   | 1907                | 9                        | 392                                    |   |   |
|   | 1908                | 3                        | 395                                    |   |   |
|   | 1909                | 5                        | 400                                    |   |   |
|   | 1910                | 9                        | 409                                    |   |   |
|   | 1911                | 11                       | 420                                    |   |   |
|   | 1912                | 12                       | 432                                    |   |   |
|   | 1913                | 6                        | 438                                    |   |   |
|   | 1914                | 6                        | 444                                    |   |   |
|   | 1915                | 16                       | 460                                    |   |   |
|   | 1916                | 25                       | 485                                    |   |   |
|   | 1917                | 7                        | 492                                    |   |   |
|   | 1918                | 1                        | 493                                    |   |   |
|   | 1919                | 5                        | 498                                    |   |   |
|   | 1921                | 1                        | 499                                    |   |   |
|   | 1922                | 3                        | 502                                    |   |   |
|   | 1923                | 4                        | 506                                    |   |   |
|   | 1925                | 15                       | 521                                    |   |   |
|   | 1926                | 19                       | 540                                    |   |   |

To achieve this step, you must start creating an adjacent column than you can name "Cumulative N° New Field Wildcats".

Then, you can create and apply a simple formula, as follows:

Using the columns and rows of our particular example, in **P2** (column P, raw 2), the cumulative N° New Field Wildcats must be 1, that is to say, equal to the number of New Field Wildcats drilled in 1884, which is expressed in **O2** (column O, raw 2). Subsequently, in **P2** we must write he formula **"= 02"**.

However, in **P3**, we must write the formula **"=O3+P2"**, since the cumulative N° of New field Wildcats is the sum of the wildcats drilled in 1884 and 1885.

The basic formula (in a given year, the cumulative number of wildcats, is the number of wildcats drilled in the year plus the sum of wildcats drilled in previous years) can be used for all cells of the column. For that selected **P3**, a large cross appears. Then, displace it§ to the lower right corner of the cell till a much thinner cross appears. Press down and **displace** it (a square appears) down to the last cell of the column. When you release the pressure, you automatically get the cumulative values of the cells, as illustrated at side.

### Gathering

## **Step 12)**

### In a new sheet ("Creaming"), we pasted the results of step 2, that is to say, we pasted the following columns:

- (i) Year of Discovery,
- (ii) Oil Recoverable,
- (iii) Gas Recoverable,
- (iv) Condensate Recoverable,
- (v) Total Recoverable and
- (vi) Number of Fields,

### as depicted below:

| A B               |                            | С                           | D                                 | E                            | F                |
|-------------------|----------------------------|-----------------------------|-----------------------------------|------------------------------|------------------|
| Year of Discovery | Oil Recoverable<br>(2P) Mb | Gas Recoverable<br>(2P) Gcf | Condensate Recoverable<br>(2P) Mb | Total Recoverable<br>(2P) Mb | Number of Fields |
| 1885              | 15                         | 2                           | 0                                 | 16                           | 1                |
| 1888              | 1                          | 0                           | 0                                 | 1                            | 1                |
| 1892              | 180                        | 0                           | 0                                 | 180                          | 3                |
| 1893              | 27                         | 0                           | 0                                 | 27                           | 2                |
| 1894              | 0                          | 0                           | 0                                 | 0                            | 1                |
| 1895              | 1                          | 0                           | 0                                 | 1                            | 1                |
| 1896              | 49                         | 0                           | 0                                 | 49                           | 3                |
| 1897              | 340                        | 176                         | 0                                 | 369                          | 6                |
| 1898              | 1                          | 0                           | 0                                 | 1                            | 3                |
| 1899              | 86                         | 40                          | 0                                 | 92                           | 5                |
| 1900              | 17                         | 152                         | 1                                 | 43                           | 6                |
| 1901              | 9                          | 0                           | 0                                 | 9                            | 3                |
| 1902              | 38                         | 0                           | 0                                 | 38                           | 3                |
| 1903              | 66                         | 0                           | 0                                 | 66                           | 8                |
| 1904              | 35                         | 0                           | 0                                 | 35                           | 5                |
| 1905              | 2                          | 0                           | 0                                 | 2                            | 3                |
| 1906              | 270                        | 1041                        | 9                                 | 451                          | 5                |
| 1907              | 1                          | 0                           | 0                                 | 1                            | 2                |
| 1908              | 12                         | 18                          | 0                                 | 15                           | 2                |
| 1909              | 88                         | 12                          | 0                                 | 90                           | 2                |
| 1910              | 4                          | 0                           | 0                                 | 4                            | 2                |
| 1912              | 2                          | 0                           | 0                                 | 2                            | 2                |
| 1913              | 46                         | 49                          | 0                                 | 54                           | 5                |
| 1914              | 1                          | 0                           | 0                                 | 1                            | 2                |
| 1915              | 0                          | 0                           | 0                                 | 0                            | 3                |
| 1916              | 1                          | 21                          | 0                                 | 5                            | 5                |
| 1917              | 0                          | 0                           | 0                                 | 0                            | 1                |
| 1919              | 0                          | 0                           | 0                                 | 0                            | 1                |
| 1921              | 0                          | 0                           | 0                                 | 0                            | 1                |
| 1922              | 534                        | 919                         | 1                                 | 688                          | 3                |
| 1923              | 4                          | 0                           | 0                                 | 4                            | 1                |
| 1925              | 9                          | 43                          | 0                                 | 16                           | 1                |

Select all columns of step 1. Then go to **Edit** and choose **Copy**. Open a new Excel-sheet in your workbook and **Paste** them in a conventional way, since you are copying values and not formulas.

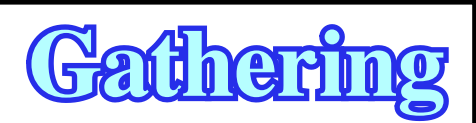

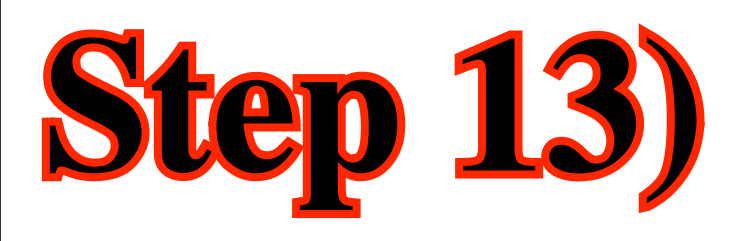

### In this step, we add to the sheet of the previous step (step 12) **cumulative values** of:

(i) Oil + Condensate, in Gb; (ii) Gas, in Tcf, and (iii) N° of Fields,

### as depicted below:

| G | Н                               | 1                          | J                       | K |  |
|---|---------------------------------|----------------------------|-------------------------|---|--|
|   | Cumul Oil+Condensate<br>(2P) Gb | Cumulative Gas<br>(2P) Tcf | Cumulative N° of Fields |   |  |
|   | 0.02                            | 0.00                       | 1                       |   |  |
|   | 0.02                            | 0.00                       | 2                       |   |  |
|   | 0.20                            | 0.00                       | 5                       |   |  |
|   | 0.22                            | 0.00                       | 7                       |   |  |
|   | 0.22                            | 0.00                       | 8                       |   |  |
|   | 0.22                            | 0.00                       | 12                      |   |  |
|   | 0.61                            | 0.18                       | 18                      |   |  |
|   | 0.61                            | 0.18                       | 21                      |   |  |
|   | 0.70                            | 0.22                       | 26                      |   |  |
|   | 0.72                            | 0.37                       | 32                      |   |  |
|   | 0.73                            | 0.37                       | 35                      |   |  |
|   | 0.76                            | 0.37                       | 38                      |   |  |
|   | 0.83                            | 0.37                       | 46                      |   |  |
|   | 0.86                            | 0.37                       | 51                      |   |  |
|   | 0.87                            | 0.37                       | 54                      |   |  |
|   | 1.14                            | 1.41                       | 59                      |   |  |
|   | 1.15                            | 1.41                       | 61                      |   |  |
|   | 1.10                            | 1.45                       | 65                      |   |  |
|   | 1.25                            | 1.44                       | 67                      |   |  |
|   | 1.25                            | 1.44                       | 69                      |   |  |
|   | 1.30                            | 1.49                       | 74                      |   |  |
|   | 1.30                            | 1.49                       | 76                      |   |  |
|   | 1.30                            | 1.49                       | 79                      |   |  |
|   | 1.30                            | 1.51                       | 84                      |   |  |
|   | 1.30                            | 1.51                       | 85                      |   |  |
|   | 1.30                            | 1.51                       | 86                      |   |  |
|   | 1.30                            | 1.51                       | 87                      |   |  |
|   | 1.83                            | 2.43                       | 90                      |   |  |
|   | 1.84                            | 2.43                       | 02                      |   |  |
|   | 1.00                            | 4.41                       | 24                      |   |  |

must be **"= (B3+D3)/1000+H2**".

Then, as in step 11, selecting the cell **H3** a large cross appears. Displacing it to the lower right corner of the cell. A thinner cross appears. **Press down** and **displace** it (a square appears) to the bottom of the column. **Releasing the pressure,** automatically, you get all cumulative values, as illustrated at side.

The same procedure can be used for Cumulative Gas (Tcf) and Cumulative N° of Fields columns, using the following formulas: "= **C2/100**" for cell **I2**, "= **C3/1000+I2**" for cell **I3** and "= **F2**" for cell **J2** and **"=F3+J2"** for cell **J3**.

### (Gatharin

To calculate cumulative values you can use quite simple formulas. Start to create the **column H** (Cumul Oil+Condensate). The value in cell **H2** must be the sum of the values of cells **B2** and **D2** divided by 1000 (to get Gb). Subsequently, the formula you must write in cell **H2** must be "= (B2+D2)/1000". Similarly, the formula that you must write in cell H3,

Switzerland

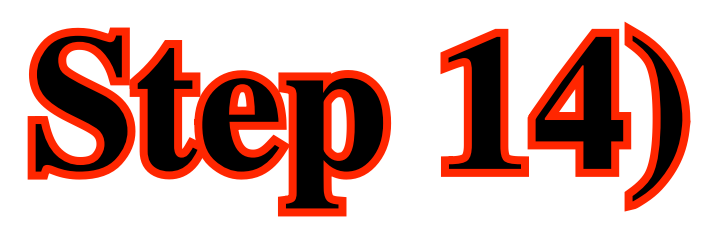

### In this step we added three more columns to the previous sheet:

- (a) Year of Drilling,
- (b) N° of New Field Wildcats and
- (c) Cumulative N° of New Field Wildcats,

as depicted below:

| G | Н                               | I                          | 1                       | K | L                | М                     | N                                   | 0 |
|---|---------------------------------|----------------------------|-------------------------|---|------------------|-----------------------|-------------------------------------|---|
|   | Cumul Oil+Condensate<br>(2P) Gb | Cumulative Gas<br>(2P) Tcf | Cumulative N° of Fields |   | Year of Drilling | N° New Field Wildcats | Cumulative N° New<br>Field Wildcats |   |
|   | 0.02                            | 0.00                       | 1                       |   | 1884             | 1                     | 1                                   |   |
|   | 0.02                            | 0.00                       | 2                       |   | 1885             | 2                     | 3                                   |   |
|   | 0.20                            | 0.00                       | 5                       |   | 1888             | 2                     | 5                                   |   |
|   | 0.22                            | 0.00                       | 7                       |   | 1891             | 10                    | 15                                  |   |
|   | 0.22                            | 0.00                       | 8                       |   | 1892             | 8                     | 23                                  |   |
|   | 0.22                            | 0.00                       | 9                       |   | 1893             | 6                     | 29                                  |   |
|   | 0.27                            | 0.00                       | 12                      |   | 1894             | 3                     | 32                                  |   |
|   | 0.61                            | 0.18                       | 18                      |   | 1895             | 23                    | 55                                  |   |
|   | 0.61                            | 0.18                       | 21                      |   | 1896             | 21                    | 76                                  |   |
|   | 0.70                            | 0.22                       | 26                      |   | 1897             | 42                    | 118                                 |   |
|   | 0.72                            | 0.37                       | 32                      |   | 1898             | 55                    | 173                                 |   |
|   | 0.73                            | 0.37                       | 35                      |   | 1899             | 76                    | 249                                 |   |
|   | 0.76                            | 0.37                       | 38                      |   | 1900             | 38                    | 287                                 |   |
|   | 0.83                            | 0.37                       | 46                      |   | 1901             | 16                    | 303                                 |   |
|   | 0.86                            | 0.37                       | 51                      |   | 1902             | 16                    | 319                                 |   |
|   | 0.87                            | 0.37                       | 54                      |   | 1903             | 23                    | 342                                 |   |
|   | 1.14                            | 1.41                       | 59                      |   | 1904             | 21                    | 363                                 |   |
|   | 1.15                            | 1.41                       | 61                      |   | 1905             | 11                    | 374                                 |   |
|   | 1.16                            | 1.43                       | 63                      |   | 1906             | 9                     | 383                                 |   |
|   | 1.25                            | 1.44                       | 65                      |   | 1907             | 9                     | 392                                 |   |
|   | 1.25                            | 1.44                       | 67                      |   | 1908             | 3                     | 395                                 |   |
|   | 1.25                            | 1.44                       | 69                      |   | 1909             | 5                     | 400                                 |   |
|   | 1.30                            | 1.49                       | 74                      |   | 1910             | 9                     | 409                                 |   |
|   | 1.30                            | 1.49                       | 76                      |   | 1911             | 11                    | 420                                 |   |
|   | 1.30                            | 1.49                       | 79                      |   | 1912             | 12                    | 432                                 |   |
|   | 1.30                            | 1.51                       | 84                      |   | 1913             | 6                     | 438                                 |   |
|   | 1.30                            | 1.51                       | 85                      |   | 1914             | 6                     | 444                                 |   |
|   | 1.30                            | 1.51                       | 86                      |   | 1915             | 16                    | 460                                 |   |
|   | 1.30                            | 1.51                       | 87                      |   | 1916             | 25                    | 485                                 |   |
|   | 1.83                            | 2.43                       | 90                      |   | 1917             | 7                     | 492                                 |   |
|   | 1.84                            | 2.43                       | 91                      |   | 1918             | 1                     | 493                                 |   |
|   | 1.85                            | 2.47                       | 92                      |   | 1919             | 5                     | 498                                 |   |

Copy the columns **N** (Year of Drilling), **O** (N° New Field Wildcats) and **P** (Cumulative N° New Field Wildcats) of sheet of step 9 (called "NFW") to the active sheet (step 13).

For columns **N** and values.

However, for column **P**, as it correspond to formulas, you must make a **Paste Special**. In other words, **Copy** it and **Past** it as **Paste special** to a new workbook. Then, copy the results, via normal paste, to the active Excel-sheet (Creaming, step 12).

### Gatharing

For columns **N** and **O** use a simple **Copy/Paste**, since you are copying

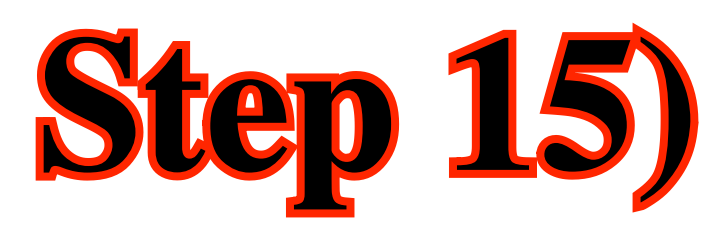

### In the same working sheet, we created a **column (Q)** for **Discovery Years** leaving a blank cell for the years of drilling without discovery. Then, we copied the columns:

H - Cumulative Oil + Condensate, and

- I- Cumulative N° of New Field Wildcats and
- J- Cumulative N° of Fields

## to **columns R** and **S**, adjusting the **Discovery Years** with the **Cumulative New Field Wildcats**, as depict below.

| Р | Q               | R                                       | S                          | Т                      | U | V |
|---|-----------------|-----------------------------------------|----------------------------|------------------------|---|---|
|   | Discovery Years | Cumulative<br>Oil+Condensate<br>(2P) Gb | Cumulative Gas<br>(2P) Tcf | CumulativeN° of Fields |   |   |
|   | 1005            | 0.02                                    | 0.00                       | - 1                    |   |   |
|   | 1888            | 0.02                                    | 0.00                       | 2                      |   |   |
|   | 1000            | 0.02                                    | 0.00                       | -                      |   |   |
|   | 1892            | 0.20                                    | 0.00                       | 5                      |   |   |
|   | 1893            | 0.22                                    | 0.00                       | 7                      |   |   |
|   | 1894            | 0.22                                    | 0.00                       | 8                      |   |   |
|   | 1895            | 0.22                                    | 0.00                       | 9                      |   |   |
|   | 1896            | 0.27                                    | 0.00                       | 12                     |   |   |
|   | 1897            | 0.61                                    | 0.18                       | 18                     |   |   |
|   | 1898            | 0.61                                    | 0.18                       | 21                     |   |   |
|   | 1899            | 0.70                                    | 0.22                       | 26                     |   |   |
|   | 1900            | 0.72                                    | 0.37                       | 32                     |   |   |
|   | 1901            | 0.73                                    | 0.37                       | 35                     |   |   |
|   | 1902            | 0.76                                    | 0.37                       | 38                     |   |   |
|   | 1903            | 0.83                                    | 0.37                       | 46                     |   |   |
|   | 1904            | 0.86                                    | 0.37                       | 51                     |   |   |
|   | 1905            | 0.87                                    | 0.37                       | 54                     |   |   |
|   | 1906            | 1.14                                    | 1.41                       | 59                     |   |   |
|   | 1907            | 1.15                                    | 1.41                       | 61                     |   |   |
|   | 1908            | 1.16                                    | 1.43                       | 63                     |   |   |
|   | 1909            | 1.25                                    | 1.44                       | 65                     |   |   |
|   | 1910            | 1.25                                    | 1.44                       | 67                     |   |   |
|   | 1912            | 1.25                                    | 1.44                       | 69                     |   |   |
|   | 1913            | 1.30                                    | 1.49                       | 74                     |   |   |
|   | 1914            | 1.30                                    | 1.49                       | 76                     |   |   |
|   | 1915            | 1.30                                    | 1.49                       | 79                     |   |   |
|   | 1916            | 1.30                                    | 1.51                       | 84                     |   |   |
|   | 1917            | 1.30                                    | 1.51                       | 85                     |   |   |
|   | 1919            | 1.30                                    | 1.51                       | 86                     |   |   |

To fill up the column of **Discovery Years** (column **Q**), that is to say, the years in which discoveries have been made, you combine the column **A** (**Year of Discovery**) with the column **L** (**Year of Diffling**) leaving a blank cell for the years of drilling without discovery.

Then, you just **Copy** the columns  $\mathbf{H}$ ,  $\mathbf{I}$  and  $\mathbf{J}$ , adjusting the values, in other words, leaving a blank cell for the years without discovery, as illustrated in figure at side.

NB: Do not confound **Cumulative N° of Fields**, that is to say, the cumulative number of discoveries, with **Cumulative N° of New Field Wildcats**, which correspond to the cumulative number of exploratory wells with or without HC discoveries.

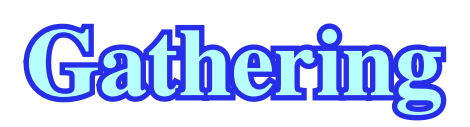

## **Step 16)**

Firstly, we copied the columns L (Year of Drilling) and N (Cumulative N° New Field Wildcats) to **columns X** and **Y**, as depicted in the left part of figure below. Secondly, we created **the column (AA)**, which corresponds to Years (since the first discovery), in other words, since 1885. Then we copied and **pasted**, after **adjustment**, the following columns:

> **Column Y (Cumulative N° of New Field Wildcats) in column AB;** Column R (Cumulative Oil + Condensate) in column AC and column R corrected (see below) in column AD; Column S (Cumulative Gas, in Tcf) in column AE and divided by 6 (in Gboe) in column AF and **Column T (Cumulative N° of Fields) in column AG.**

### as shown below in the right of the figure below.

| w | X                | Y                                   | Z | AA                             | AB                                  | AC                                      | AD                                                | AE                         | AF                             | AG                         |
|---|------------------|-------------------------------------|---|--------------------------------|-------------------------------------|-----------------------------------------|---------------------------------------------------|----------------------------|--------------------------------|----------------------------|
|   |                  |                                     |   |                                |                                     |                                         |                                                   |                            |                                |                            |
|   | Year of Drilling | Cumulative N° New<br>Field Wildcats |   | Years<br>(since 1st Discovery) | Cumulative N° New<br>Field Wildcats | Cumulative<br>Oil+Condensate<br>(2P) Gb | Cumulative<br>Oil+Condensate<br>Corrected (2P) Gb | Cumulative Gas<br>(2P) Tcf | Cumulative Gas<br>(2P) Tcf / 6 | Cumulative<br>N° of Fields |
|   | 1994             |                                     |   | 1995                           | 2                                   | 0.02                                    | 0.02                                              | 0.00                       | 0.00                           | 1                          |
|   | 1004             | - 1                                 |   | 1002                           | 2                                   | 0.02                                    | 0.02                                              | 0.00                       | 0.00                           | 2                          |
|   | 1002             | 5                                   |   | 1000                           | 15                                  | 0.02                                    | 0.02                                              | 0.00                       | 0.00                           | 2                          |
|   | 1000             | 15                                  |   | 1902                           | 15                                  | 0.02                                    | 0.02                                              | 0.00                       | 0.00                           | 5                          |
|   | 1802             | 13                                  |   | 1992                           | 20                                  | 0.20                                    | 0.20                                              | 0.00                       | 0.00                           | 7                          |
|   | 1802             | 20                                  |   | 1995                           | 22                                  | 0.20                                    | 0.22                                              | 0.00                       | 0.00                           | 8                          |
|   | 1893             | 29                                  |   | 1994                           | 52                                  | 0.22                                    | 0.22                                              | 0.00                       | 0.00                           | 9                          |
|   | 1994             | 55                                  |   | 1995                           |                                     | 0.22                                    | 0.22                                              | 0.00                       | 0.00                           | 12                         |
|   | 1895             |                                     |   | 1090                           | 119                                 | 0.22                                    | 0.61                                              | 0.00                       | 0.00                           | 12                         |
|   | 1890             | 119                                 |   | 1007                           | 172                                 | 0.27                                    | 0.61                                              | 0.18                       | 0.03                           | 21                         |
|   | 1007             | 172                                 |   | 1020                           | 240                                 | 0.01                                    | 0.01                                              | 0.22                       | 0.03                           | 26                         |
|   | 1800             | 240                                 |   | 1000                           | 249                                 | 0.01                                    | 0.70                                              | 0.22                       | 0.04                           | 32                         |
|   | 1000             | 249                                 |   | 1900                           | 207                                 | 0.70                                    | 0.72                                              | 0.37                       | 0.06                           | 32                         |
|   | 1900             | 207                                 |   | 1901                           | 303                                 | 0.72                                    | 0.75                                              | 0.37                       | 0.06                           | 35                         |
|   | 1901             | 303                                 |   | 1902                           | 319                                 | 0.73                                    | 0.70                                              | 0.37                       | 0.06                           | 36                         |
|   | 1902             | 242                                 |   | 1903                           | 344                                 | 0.70                                    | 0.05                                              | 0.37                       | 0.00                           |                            |
|   | 1903             | 344                                 |   | 1904                           | 303                                 | 0.85                                    | 0.00                                              | 0.37                       | 0.00                           | 51                         |
|   | 1904             | 303                                 |   | 1905                           | 3/4                                 | 0.86                                    | 1.14                                              | 1.41                       | 0.00                           | 50                         |
|   | 1905             | 3/4                                 |   | 1906                           | 383                                 | 0.87                                    | 1.14                                              | 1.41                       | 0.24                           | 59                         |
|   | 1906             | 383                                 |   | 1907                           | 392                                 | 1.14                                    | 1.15                                              | 1.41                       | 0.24                           | 61                         |
|   | 1907             | 394                                 |   | 1908                           | 395                                 | 1.15                                    | 1.10                                              | 1.45                       | 0.24                           | 65                         |
|   | 1908             | 395                                 |   | 1909                           | 400                                 | 1.10                                    | 1.40                                              | 1.44                       | 0.24                           | 67                         |
|   | 1010             | 400                                 |   | 1910                           | 409                                 | 1.25                                    | 1.25                                              | 1.44                       | 0.24                           | 67                         |
|   | 1910             | 409                                 |   | 1012                           | 420                                 | 1.25                                    | 1.25                                              | 1.44                       | 0.24                           | 60                         |
|   | 1012             | 420                                 |   | 1912                           | 432                                 | 1.25                                    | 1.45                                              | 1.44                       | 0.24                           | 09                         |
|   | 1012             | 432                                 |   | 1913                           | 438                                 | 1.25                                    | 1.30                                              | 1.49                       | 0.25                           | 74                         |
|   | 1913             | 438                                 |   | 1914                           | 444                                 | 1.30                                    | 1.30                                              | 1.49                       | 0.25                           | 70                         |
|   | 1015             | 444                                 |   | 1915                           | 460                                 | 1.30                                    | 1.30                                              | 1.49                       | 0.25                           | 24                         |
|   | 1016             | 460                                 |   | 1916                           | 485                                 | 1.30                                    | 1.30                                              | 1.51                       | 0.25                           | 04                         |
|   | 1916             | 485                                 |   | 1917                           | 492                                 | 1.30                                    | 1.30                                              | 1.51                       | 0.25                           | 85                         |
|   | 1012             | 492                                 |   | 1918                           | 493                                 | 1.30                                    | 1.30                                              | 1.51                       | 0.25                           | 00                         |
|   | 1918             | 493                                 |   | 1919                           | 498                                 | 1.30                                    | 1.30                                              | 1.51                       | 0.25                           | 80<br>07                   |
|   | 1919             | 498                                 |   | 1921                           | 499                                 | 1.30                                    | 1.30                                              | 1.51                       | 0.25                           | 87                         |

The **readjustments** of columns **R**, **S** and **T** are necessary and quite evident. Indeed, in a year without discoveries, you need to write in each blank cell of these columns, respectively, (i) the Cumulative Oil + Gas, (ii) the Cumulative Gas and (iii) the Cumulative Number of Fields of the **previous year with discoveries**, as shown in the figure at side.

Sometimes is quite frequent find evident errors in the raw data, particularly in the amount of HC recoverable, and subsequently, in the cumulative columns. In our case, was imperative to correct the column "Cumulative Oil + Condensate", because, for 1977, oil + condensate reserves are wrong by factor of 1000 (there are no discovery, in Salawati basin, with 4 Gb of recoverable reserves).

With all these data gathered and processed in our Indonesia Excel workbook, we can make several displays which can help the explorationists working in so mature petroleum basins.

### (Gatharn

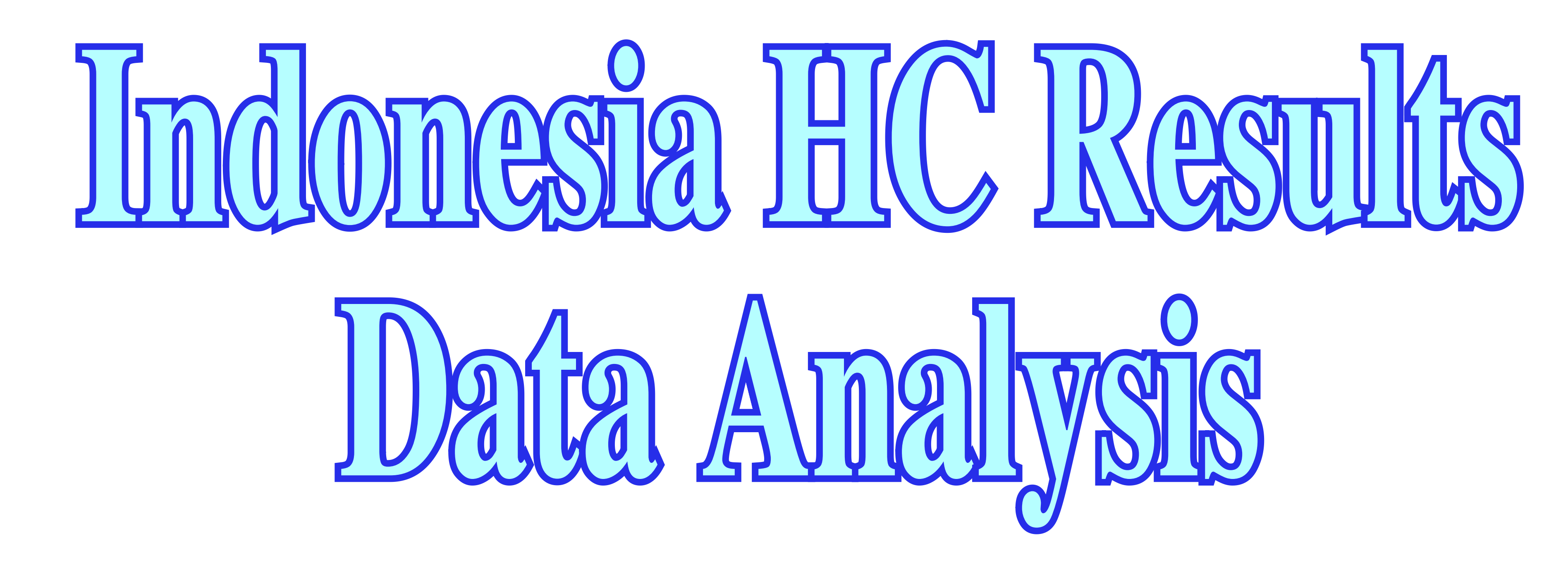

# Indonesia Exploration Realm (Area of Interest)

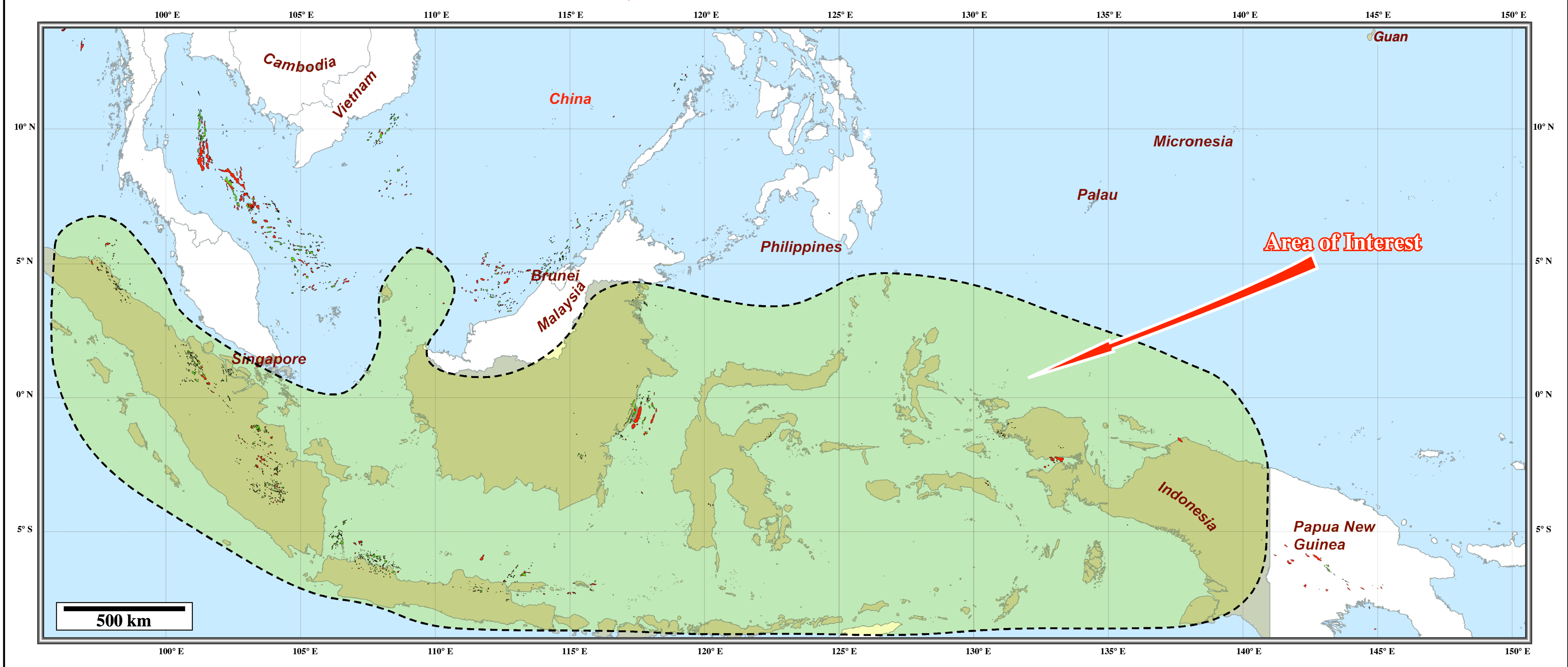

**N.B.** - Note that in the following plates different Petroleum Systems are taken into account.

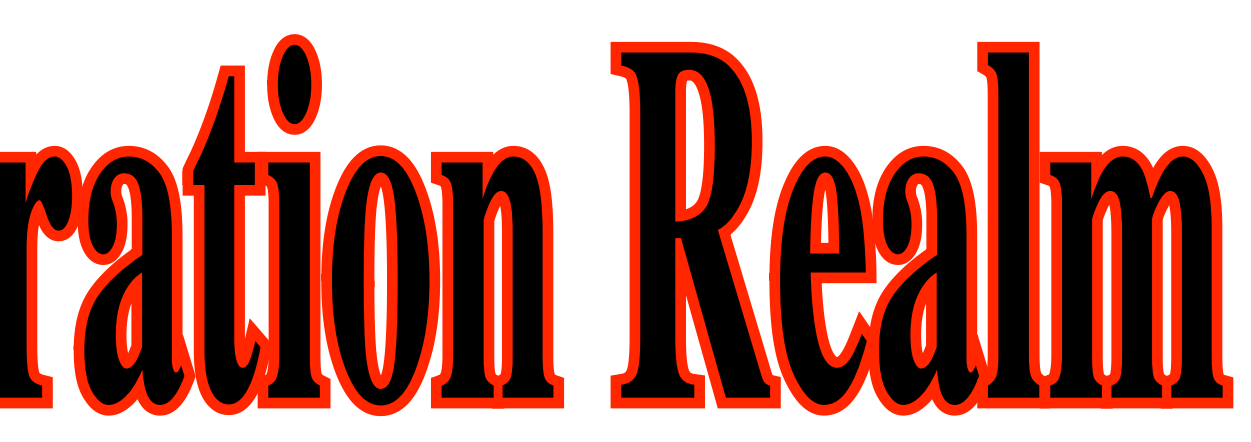

| Indonesia Raw Data                                                                                                    |                                                                                                    |                                                                                                    |                                                                                                    |                                                                                                    |                                                                                                    |                                                                                                    |  |  |  |
|----------------------------------------------------------------------------------------------------|----------------------------------------------------------------------------------------------------|----------------------------------------------------------------------------------------------------|----------------------------------------------------------------------------------------------------|----------------------------------------------------------------------------------------------------|----------------------------------------------------------------------------------------------------|----------------------------------------------------------------------------------------------------|--|--|--|
| Year of Discovery<br>Year of Discovery<br>Oil Recoverable<br>(2P) Mb<br>Gas Recoverable<br>(2P) Gcf<br>(2P) Gcf<br>(2P) Mb<br>Total Recoverable<br>(2P) Mb<br>Mmber of Fields<br>Mumber of Fields<br>M                                                                                                    | Cumul Oil+Condensate 2<br>Cumulative Stats 2<br>Cumulative N° of 2<br>Fields 7<br>Year of Drilling 7<br>N° New Field Wildcats 3<br>Field Wildcats 2<br>Field Wildcats 2                                                                                                    | Discovery Years <sup>o</sup><br>Cumulative Oil+Condensate <sup>o</sup><br>(2P) Gh<br>Cumulative Gas <sup>o</sup><br>(2P) Tcf <sup>o</sup><br>Vear of Fields <sup>o</sup><br>Year of Drilling <sup>o</sup><br>Field Wildcats <sup>o</sup>                                                                                                    | Years     Years       (since 1st Discovery)     ×       Cumulative N° New     ×       Field Wildcats     ×       Cumulative     ×       Oil+Condensate     ×       (2P) Gh     ×       Corrected     (2P) Gb       Cumulative Gas     ×       (2P) Tcf     Ø       Cumulative Gas     Ø       (2P) Tcf     Ø       Cumulative Gas     Ø       (2P) Tcf     Ø       N° of Fields     Ø                                                                                                    | Year of Discovery<br>Number of Fields<br>Cumulative<br>N° of Fields<br>N° of Fields<br>Year<br>Var<br>Cum Total Res (Mb)<br>MW<br>Cum Total Rec (Gb)<br>MW<br>Cum Cum Cum Cum Cum Cum Cum Cum Cum Cum                                                                                                    | YearsYearsCum O+C (Gb)0Cum O+C (Gb)0Cum O+C (Gb)0Cum Gas (Gboe)0Year5Year5Oil (2P) Mb1                                                                                                    | Cond (2P) Mb E                                                                                                    |  |  |  |
| 1     1885     1885     1     2     0     1     1       1     1892     1893     1     0     0     1     1       1     1893     1     0     0     1     1       1     1895     1     0     0     1     1       1     1895     1     0     1     1       1     1897     340     176     0     40     1       1     1990     60     40     0     1     1       1     1990     10     0     0     1     1       1990     13     0     0     1     1       1990     13     0     0     1     1       1990     13     0     0     1     1       1990     14     0     0     1     1       1990     14     0     0     1     1       1990     14     0     0     1     1       1911     1     0     0     1     1       1911     1     0     0     1     1       1911     1     0     0     1     1       1912     1     0 <td>0.02         0.00         1         1885         1         1         1           0.02         0.00         2         1885         2         3           0.23         0.00         7         1891         10         15           0.23         0.00         1         1891         18         1895         13           0.07         0.02         2.6         1897         42         171           0.07         0.22         2.6         1897         42         171           0.70         0.22         2.6         1897         42         181           0.73         0.37         35         1899         76         2.49           0.74         0.37         41         1900         16         333           0.83         0.37         41         1904         21         333           0.43         0.37         41         1904         30         333           1.14         1.41         67         1908         3         333           1.25         1.44         67         1908         3         333           1.25         1.44         <th71< th=""> <th908< th="">         3</th908<></th71<></td> <td>Image     Image     Image     Image     Image     Image     Image     Image     Image       1885     0.02     0.00     7     1893     3.23       1895     0.22     0.00     7     1893     3.23       1895     0.22     0.00     7     1895     3.25       1896     0.77     0.01     18     118     1897       1896     0.77     0.02     7.25     1899     2.47       1990     0.75     0.57     3.8     1902     3.75       1990     0.76     0.57     3.8     1902     3.76       1991     0.76     0.57     7.8     1904     3.66       1992     0.76     0.57     7.8     1906     3.83       1990     1.14     1.41     60     1907     3.23       1990     1.25     1.44     60     1907     3.23       1990     1.25     1.44     60     1908     3.23       1991     1.25     1.44     67     1910     4.33       1991     1.25     1.44     67     1918     4.34       1911     1.51     87     1911     4.32       1912     1.51     87</td> <td>188         3         0.02         0.02         0.00         0.00         0.00         1           1890         1.3         0.02         0.00         0.00         0.00         0.00         0.00         0.00         0.00         0.00         0.00         0.00         0.00         0.00         0.00         0.00         0.00         0.00         0.00         0.00         0.00         0.00         0.00         0.00         0.00         0.00         0.00         0.00         0.00         0.00         0.00         0.00         0.00         0.00         0.00         0.00         0.00         0.00         0.00         0.00         0.00         0.00         0.00         0.00         0.00         0.00         0.00         0.00         0.00         0.00         0.00         0.00         0.00         0.00         0.00         0.00         0.00         0.00         0.00         0.00         0.00         0.00         0.00         0.00         0.00         0.00         0.00         0.00         0.00         0.00         0.00         0.00         0.00         0.00         0.00         0.00         0.00         0.00         0.00         0.00         0.00         0.00         0.00</td> <td>1885         1         1         1886         0         0         0         0         0         0         0         0         0         0         0         0         0         0         0         0         0         0         0         0         0         0         0         0         0         0         0         0         0         0         0         0         0         0         0         0         0         0         0         0         0         0         0         0         0         0         0         0         0         0         0         0         0         0         0         0         0         0         0         0         0         0         0         0         0         0         0         0         0         0         0         0         0         0         0         0         0         0         0         0         0         0         0         0         0         0         0         0         0         0         0         0         0         0         0         0         0         0         0         0         0         0         0<!--</td--><td>1885         0.02         0.02         0.02         0.00         1885         0.12           1885         0.02         0.02         0.00         1885         0.13           1889         0.02         0.02         0.00         1885         0.13           1889         0.02         0.02         0.00         1889         0.13           1890         0.02         0.02         0.00         1893         0.13           1891         0.22         0.02         0.00         1893         0.23           1893         0.22         0.02         0.00         1893         0.23           1893         0.22         0.22         0.00         1893         0.41           1894         0.23         0.02         0.00         1895         0.41           1897         0.61         0.07         0.06         1990         1.35           1990         0.72         0.76         0.06         1990         1.35           1991         0.72         0.76         0.06         1990         1.35           1991         1.35         1.16         0.24         1990         1.35           1991         1.30</td><td>00000000000000000000000000000000000000000000000000000000000000000000000000000000000000000000000000000000000000000000000000000000000000000000000000000000000000000000000000000000000000000000000000000000</td></td> | 0.02         0.00         1         1885         1         1         1           0.02         0.00         2         1885         2         3           0.23         0.00         7         1891         10         15           0.23         0.00         1         1891         18         1895         13           0.07         0.02         2.6         1897         42         171           0.07         0.22         2.6         1897         42         171           0.70         0.22         2.6         1897         42         181           0.73         0.37         35         1899         76         2.49           0.74         0.37         41         1900         16         333           0.83         0.37         41         1904         21         333           0.43         0.37         41         1904         30         333           1.14         1.41         67         1908         3         333           1.25         1.44         67         1908         3         333           1.25         1.44 <th71< th=""> <th908< th="">         3</th908<></th71<> | Image     Image     Image     Image     Image     Image     Image     Image     Image       1885     0.02     0.00     7     1893     3.23       1895     0.22     0.00     7     1893     3.23       1895     0.22     0.00     7     1895     3.25       1896     0.77     0.01     18     118     1897       1896     0.77     0.02     7.25     1899     2.47       1990     0.75     0.57     3.8     1902     3.75       1990     0.76     0.57     3.8     1902     3.76       1991     0.76     0.57     7.8     1904     3.66       1992     0.76     0.57     7.8     1906     3.83       1990     1.14     1.41     60     1907     3.23       1990     1.25     1.44     60     1907     3.23       1990     1.25     1.44     60     1908     3.23       1991     1.25     1.44     67     1910     4.33       1991     1.25     1.44     67     1918     4.34       1911     1.51     87     1911     4.32       1912     1.51     87 | 188         3         0.02         0.02         0.00         0.00         0.00         1           1890         1.3         0.02         0.00         0.00         0.00         0.00         0.00         0.00         0.00         0.00         0.00         0.00         0.00         0.00         0.00         0.00         0.00         0.00         0.00         0.00         0.00         0.00         0.00         0.00         0.00         0.00         0.00         0.00         0.00         0.00         0.00         0.00         0.00         0.00         0.00         0.00         0.00         0.00         0.00         0.00         0.00         0.00         0.00         0.00         0.00         0.00         0.00         0.00         0.00         0.00         0.00         0.00         0.00         0.00         0.00         0.00         0.00         0.00         0.00         0.00         0.00         0.00         0.00         0.00         0.00         0.00         0.00         0.00         0.00         0.00         0.00         0.00         0.00         0.00         0.00         0.00         0.00         0.00         0.00         0.00         0.00         0.00         0.00 | 1885         1         1         1886         0         0         0         0         0         0         0         0         0         0         0         0         0         0         0         0         0         0         0         0         0         0         0         0         0         0         0         0         0         0         0         0         0         0         0         0         0         0         0         0         0         0         0         0         0         0         0         0         0         0         0         0         0         0         0         0         0         0         0         0         0         0         0         0         0         0         0         0         0         0         0         0         0         0         0         0         0         0         0         0         0         0         0         0         0         0         0         0         0         0         0         0         0         0         0         0         0         0         0         0         0         0         0 </td <td>1885         0.02         0.02         0.02         0.00         1885         0.12           1885         0.02         0.02         0.00         1885         0.13           1889         0.02         0.02         0.00         1885         0.13           1889         0.02         0.02         0.00         1889         0.13           1890         0.02         0.02         0.00         1893         0.13           1891         0.22         0.02         0.00         1893         0.23           1893         0.22         0.02         0.00         1893         0.23           1893         0.22         0.22         0.00         1893         0.41           1894         0.23         0.02         0.00         1895         0.41           1897         0.61         0.07         0.06         1990         1.35           1990         0.72         0.76         0.06         1990         1.35           1991         0.72         0.76         0.06         1990         1.35           1991         1.35         1.16         0.24         1990         1.35           1991         1.30</td> <td>00000000000000000000000000000000000000000000000000000000000000000000000000000000000000000000000000000000000000000000000000000000000000000000000000000000000000000000000000000000000000000000000000000000</td> | 1885         0.02         0.02         0.02         0.00         1885         0.12           1885         0.02         0.02         0.00         1885         0.13           1889         0.02         0.02         0.00         1885         0.13           1889         0.02         0.02         0.00         1889         0.13           1890         0.02         0.02         0.00         1893         0.13           1891         0.22         0.02         0.00         1893         0.23           1893         0.22         0.02         0.00         1893         0.23           1893         0.22         0.22         0.00         1893         0.41           1894         0.23         0.02         0.00         1895         0.41           1897         0.61         0.07         0.06         1990         1.35           1990         0.72         0.76         0.06         1990         1.35           1991         0.72         0.76         0.06         1990         1.35           1991         1.35         1.16         0.24         1990         1.35           1991         1.30 | 00000000000000000000000000000000000000000000000000000000000000000000000000000000000000000000000000000000000000000000000000000000000000000000000000000000000000000000000000000000000000000000000000000000 |  |  |  |

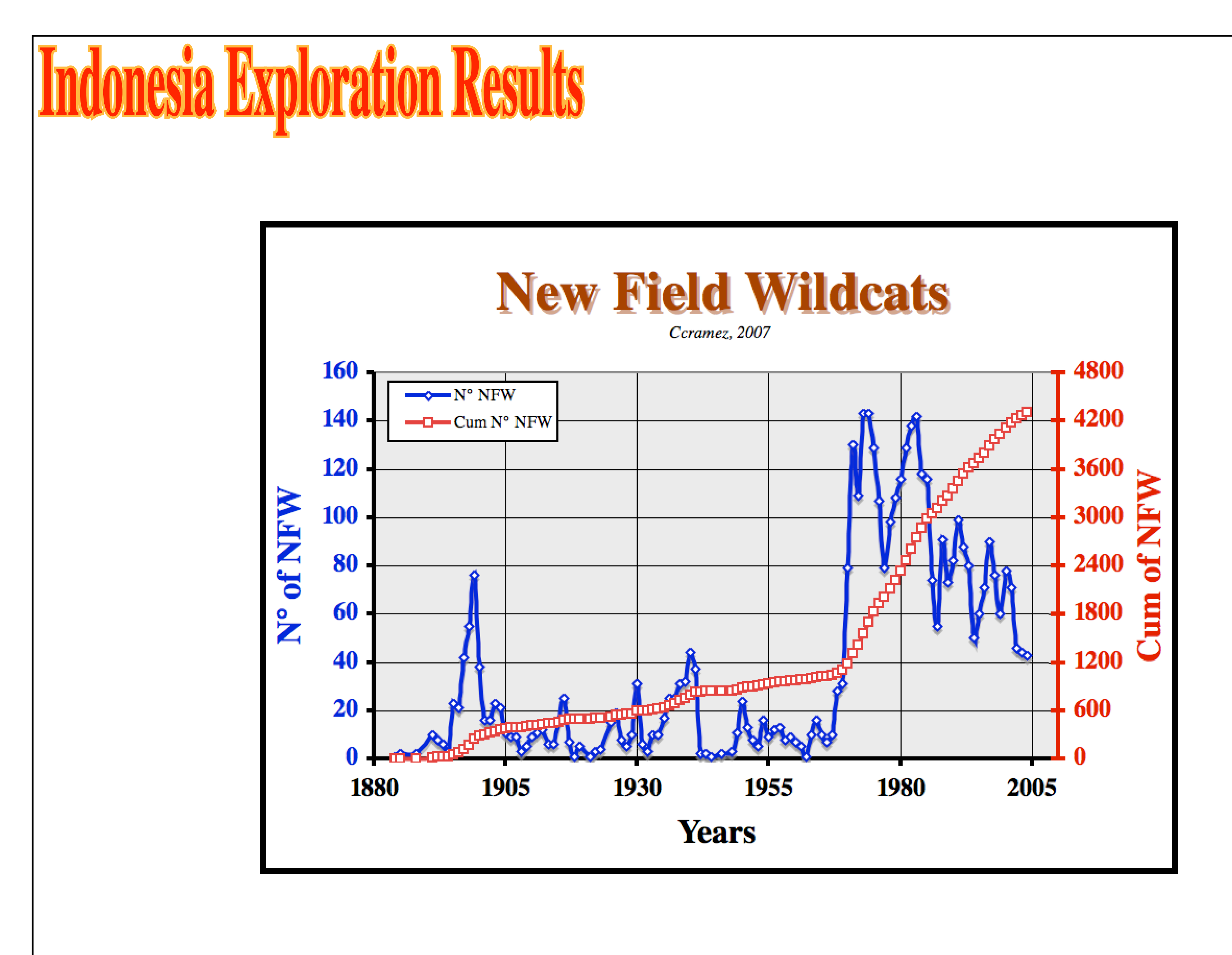

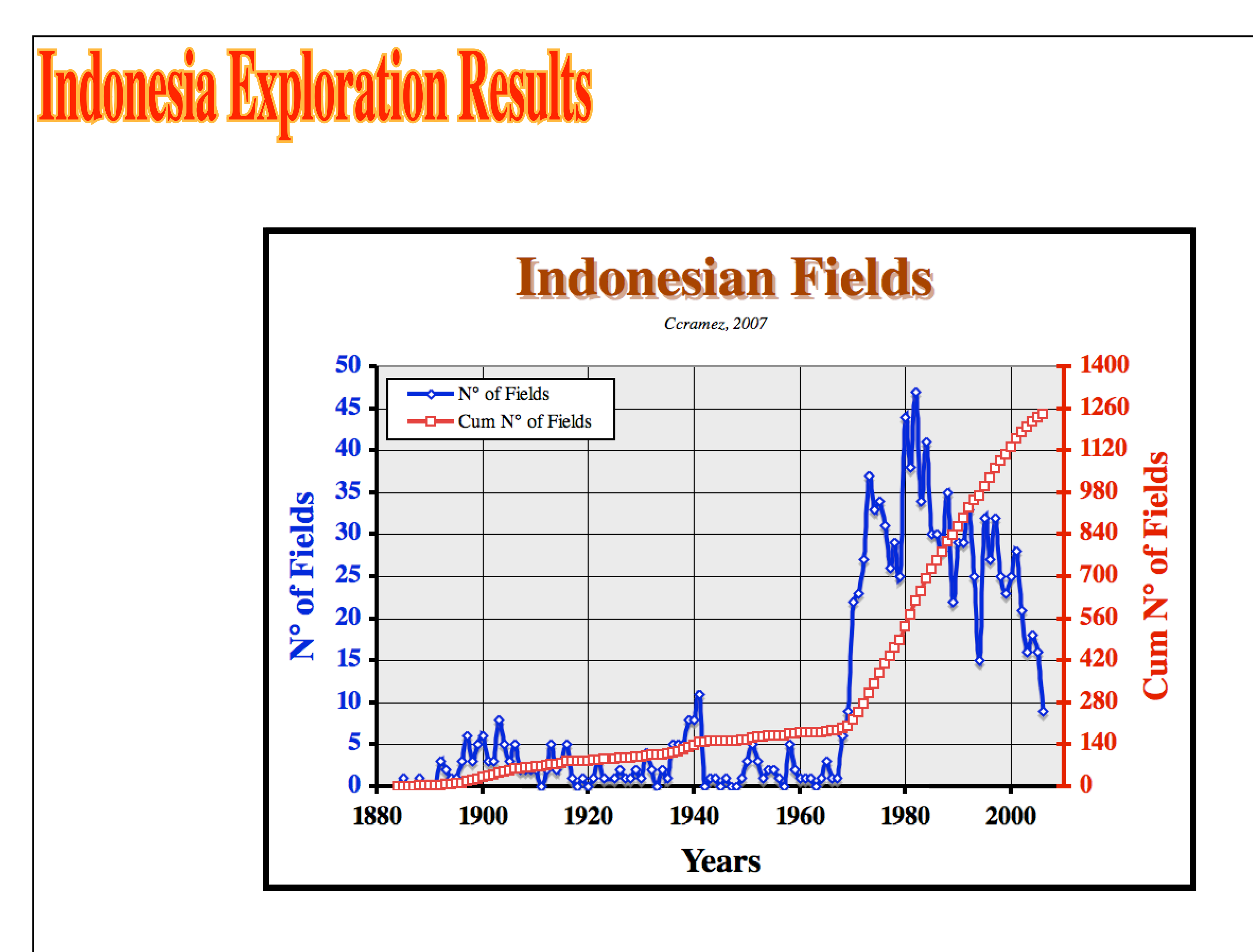

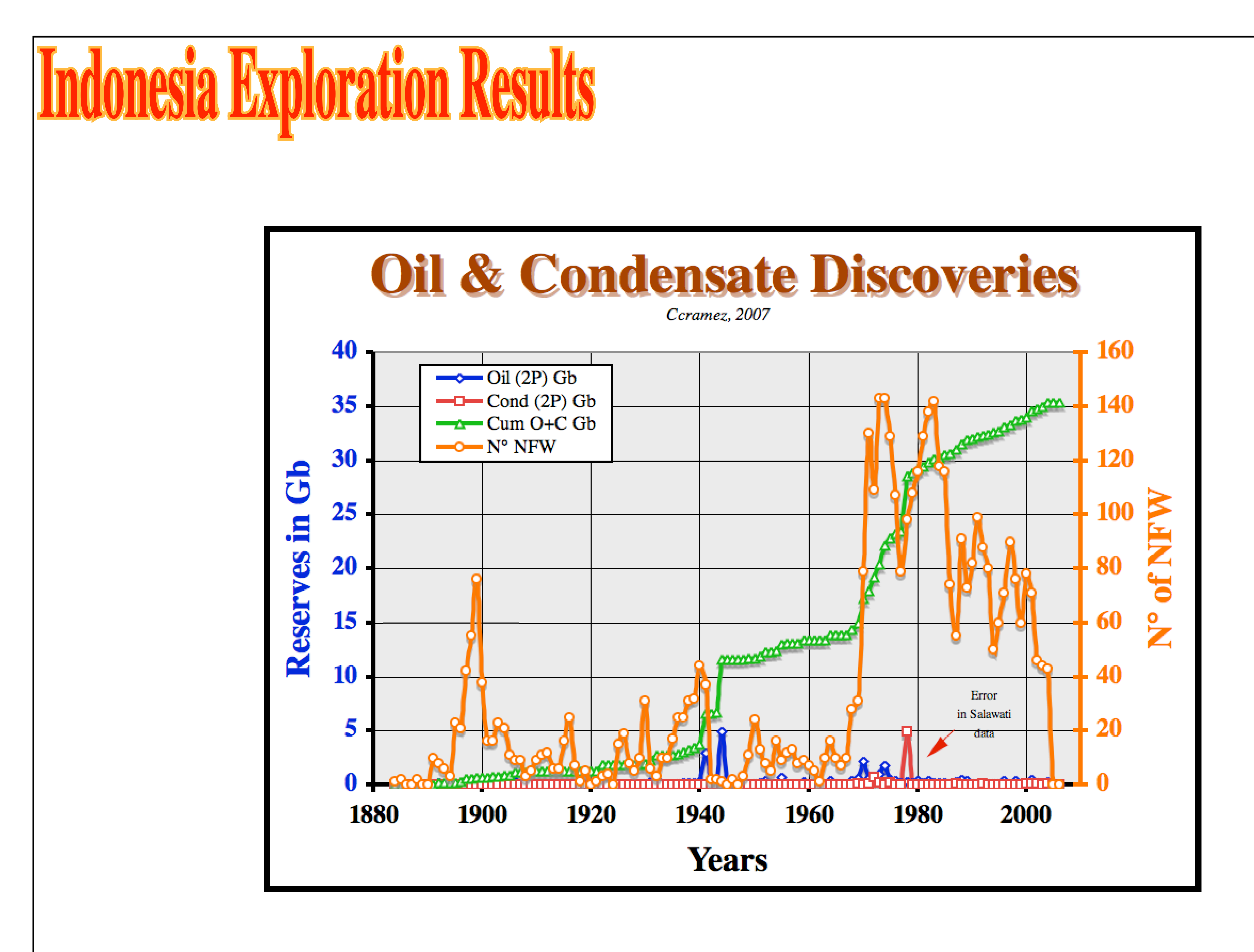

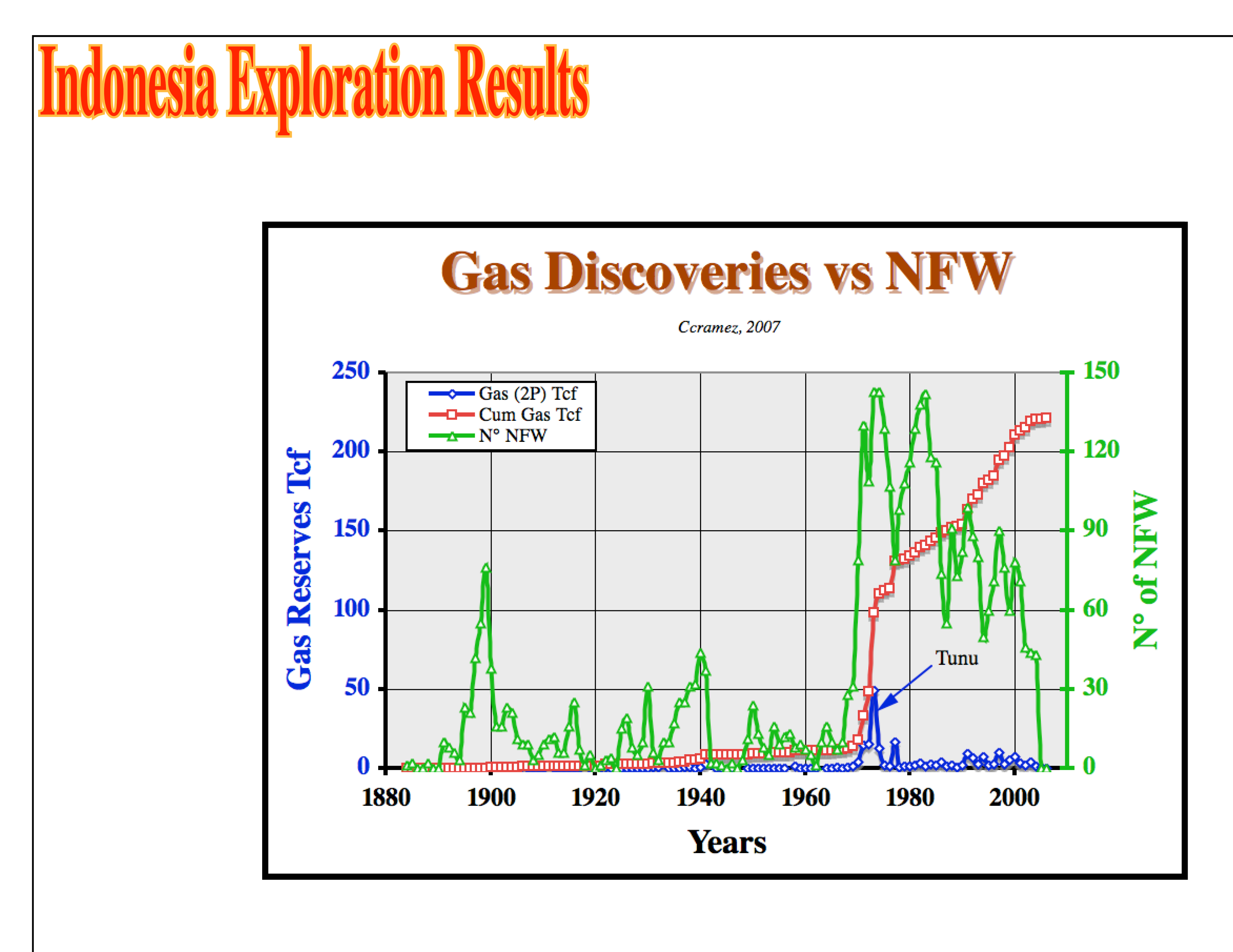

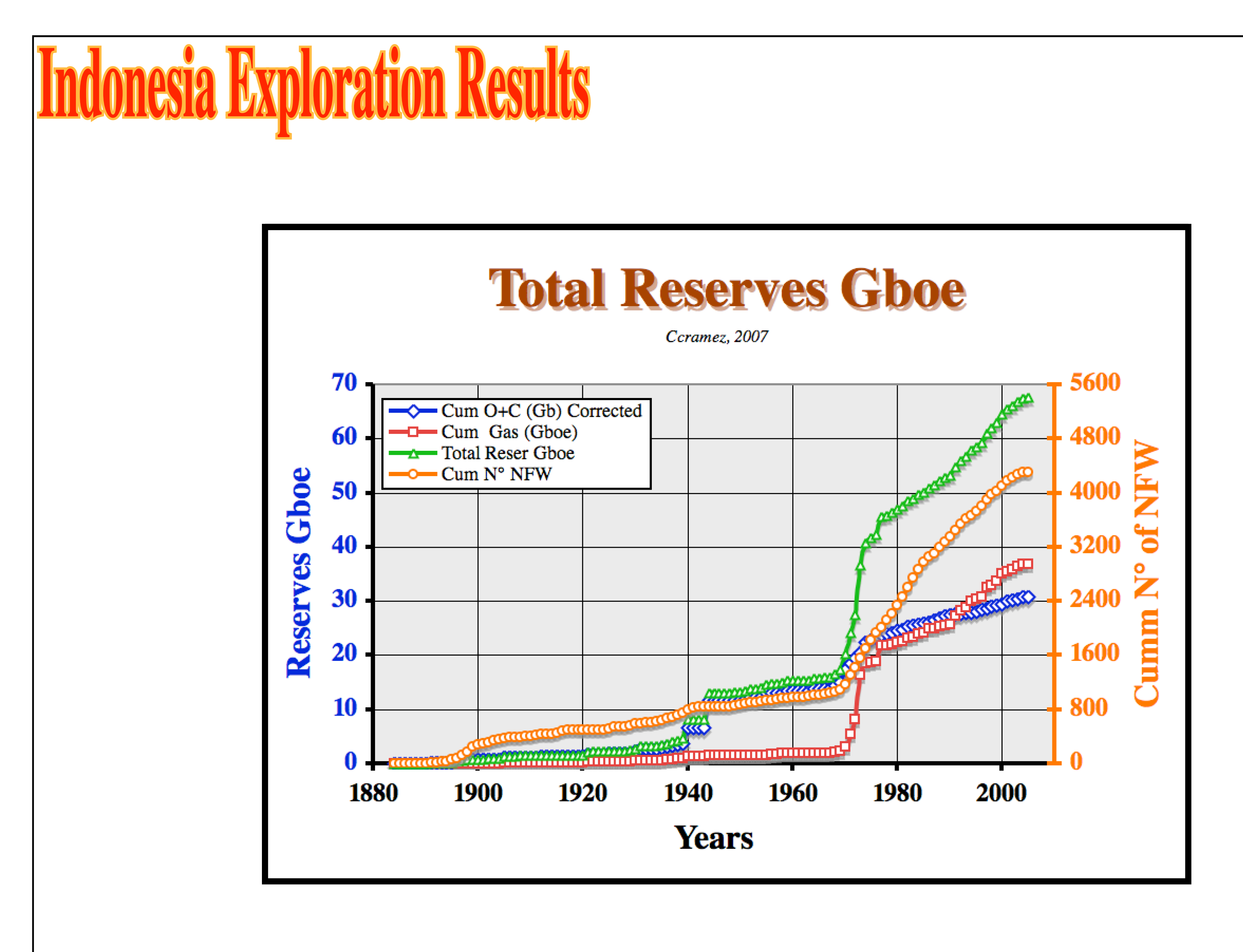

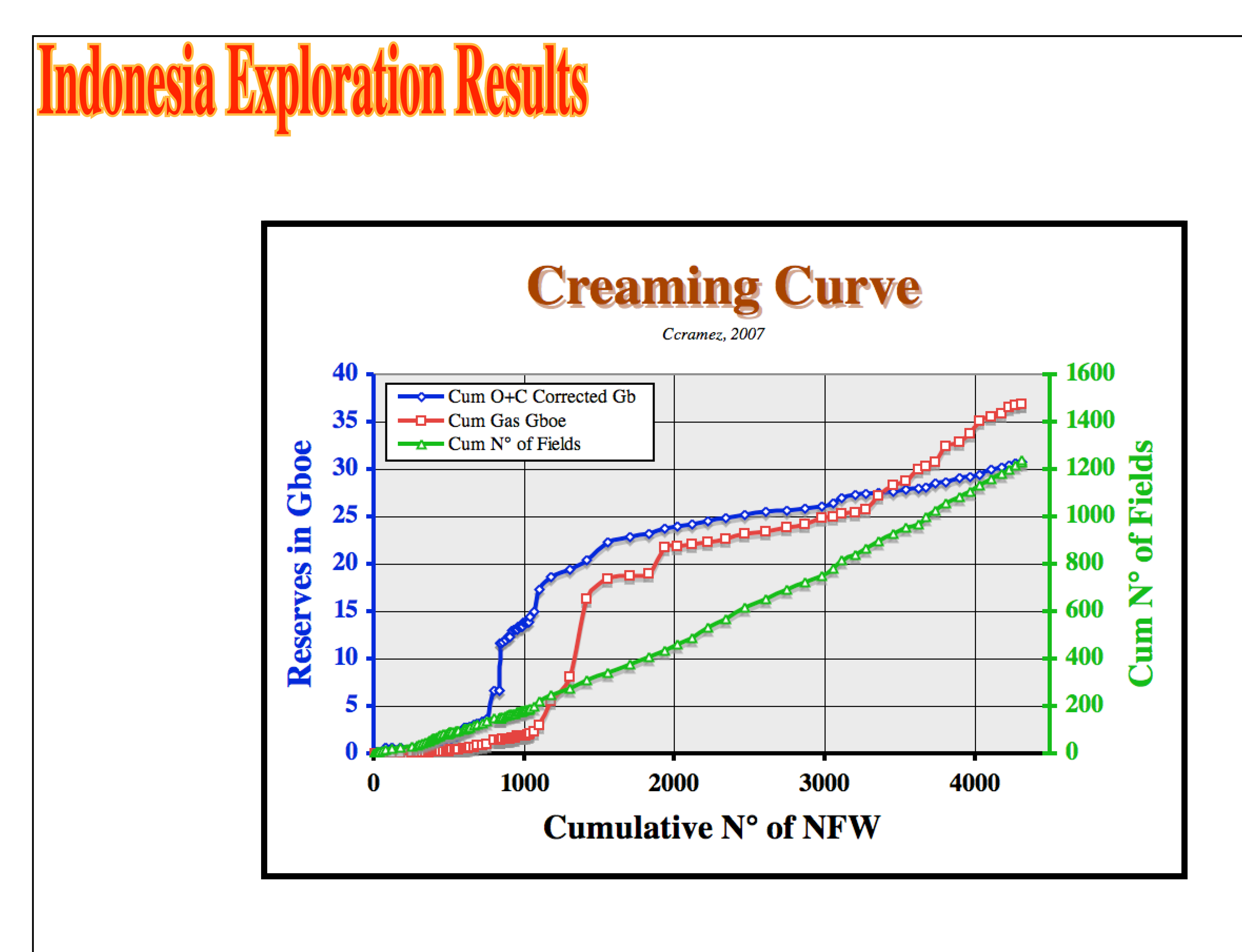

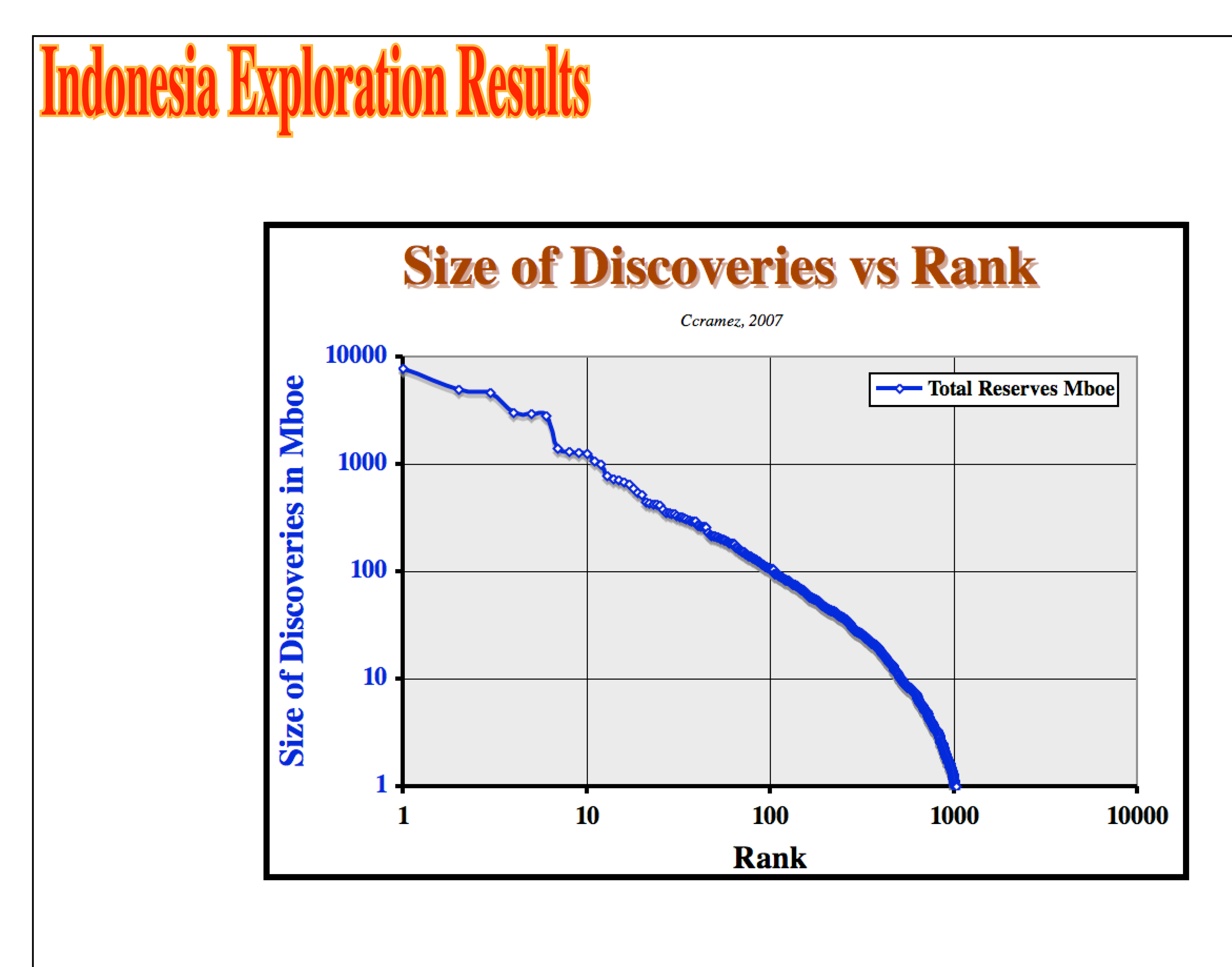

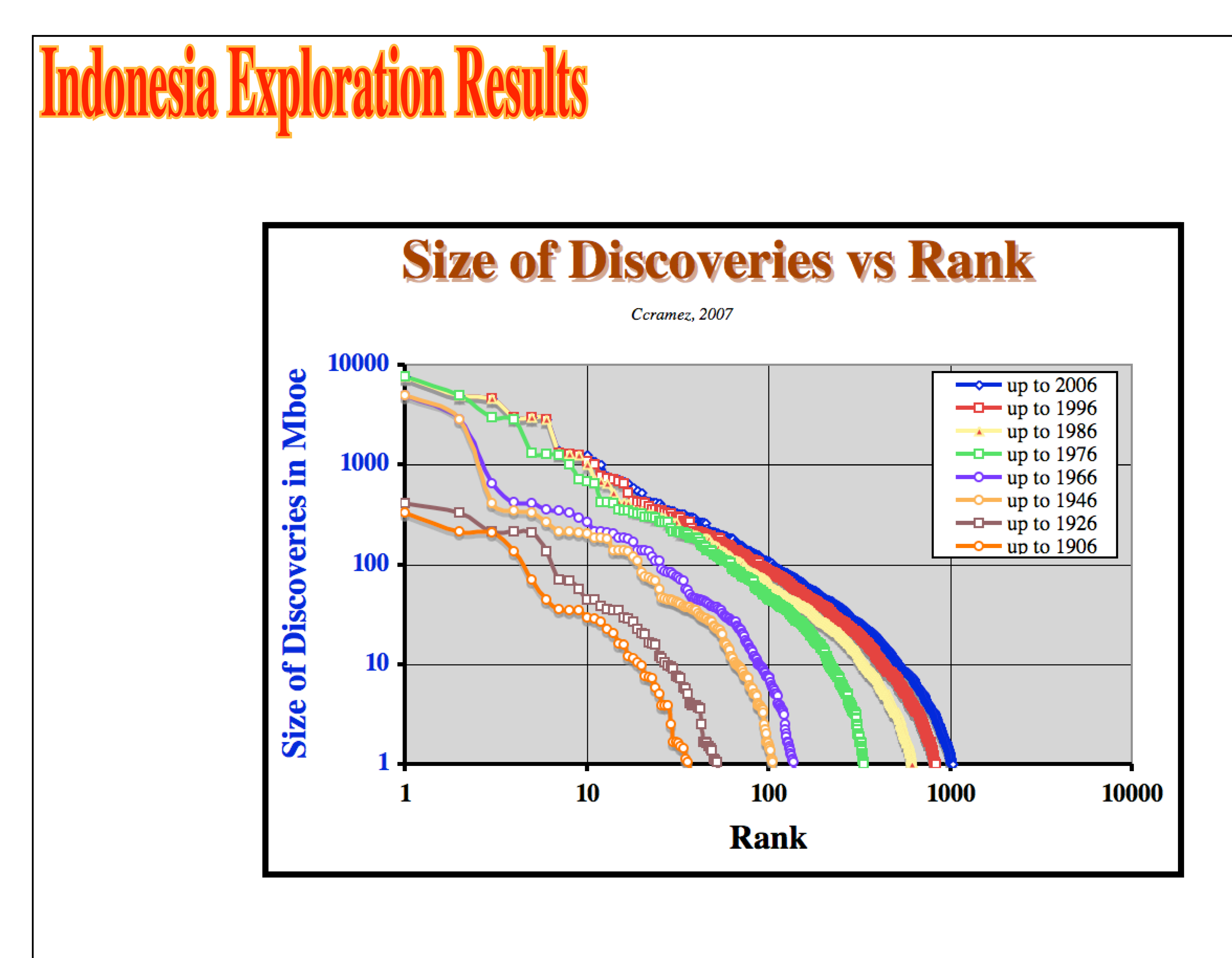

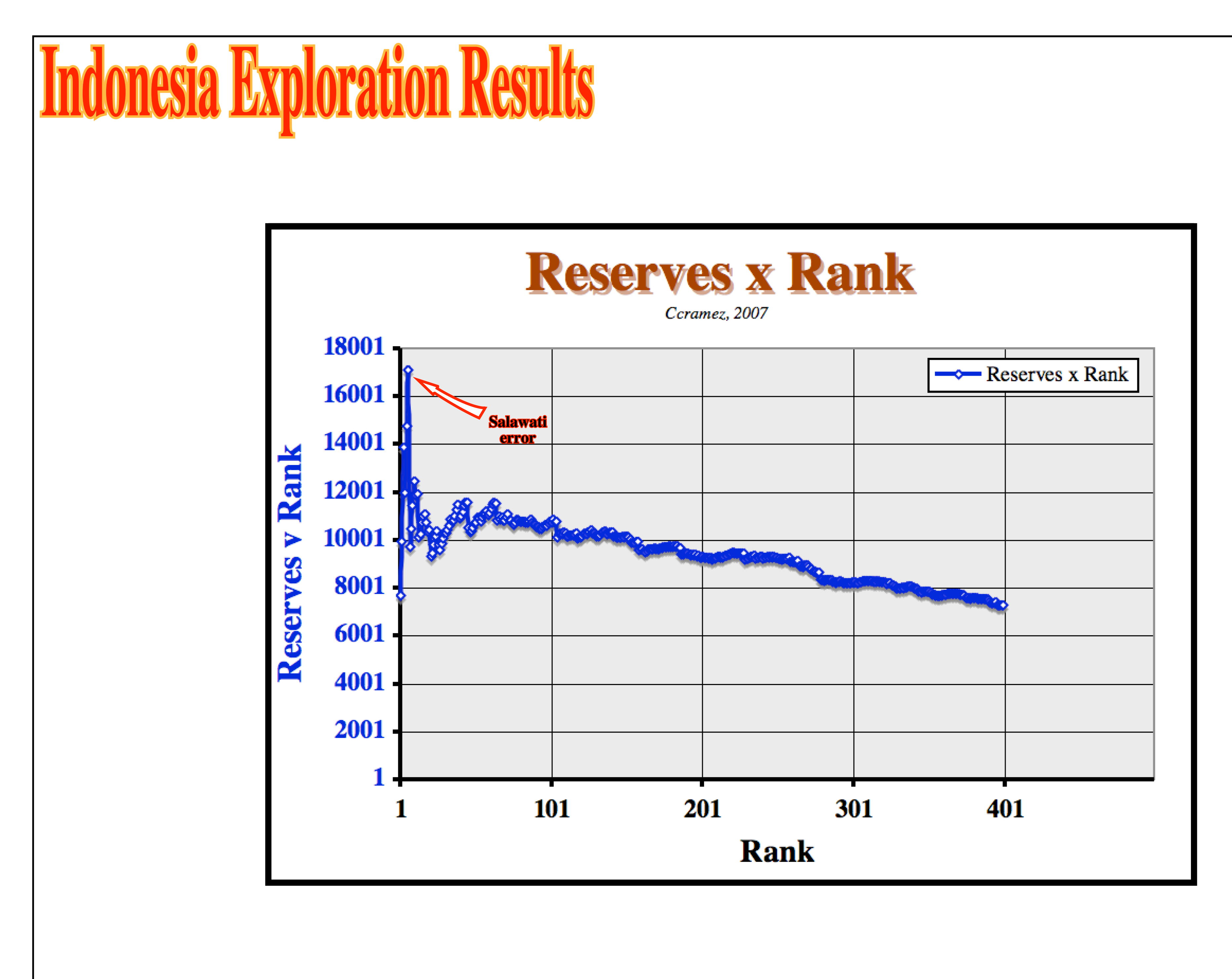

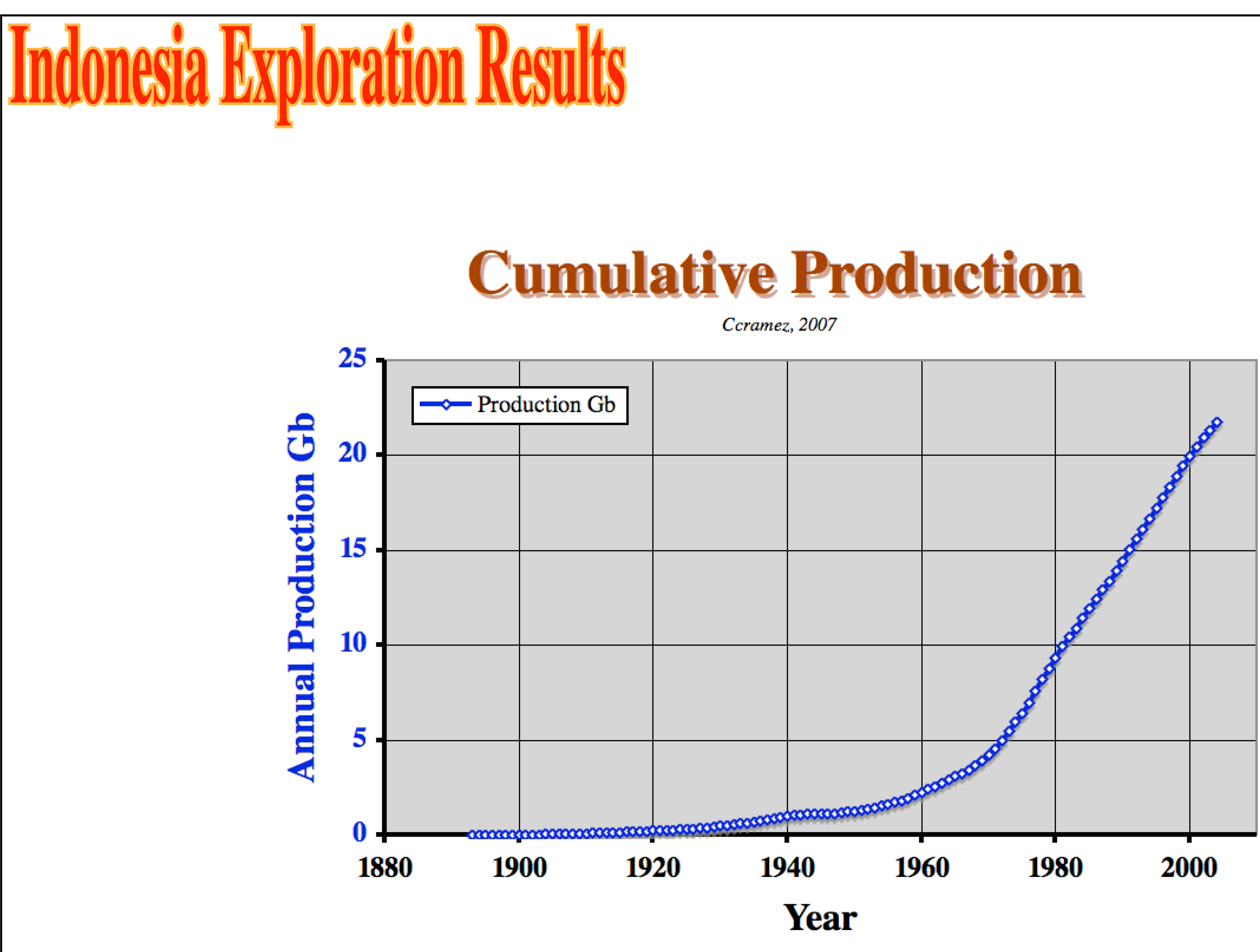